# Nordic Autotrading Society

Live episod 43

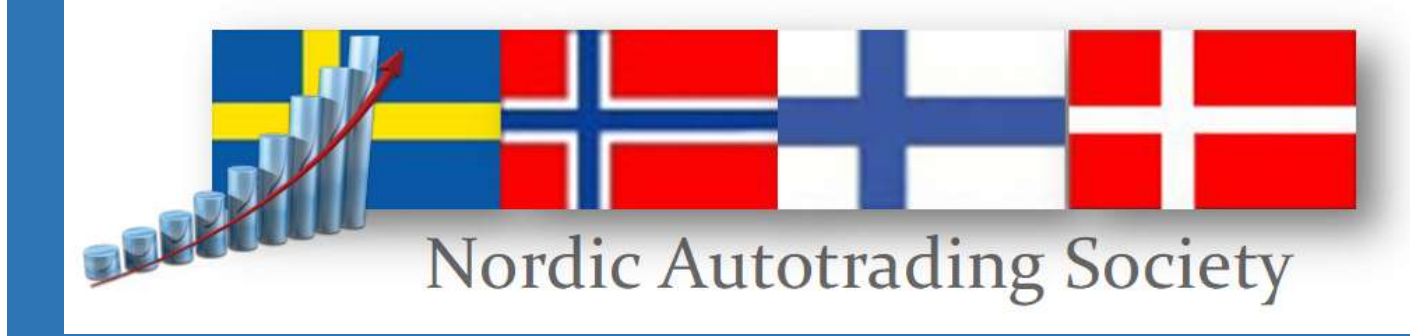

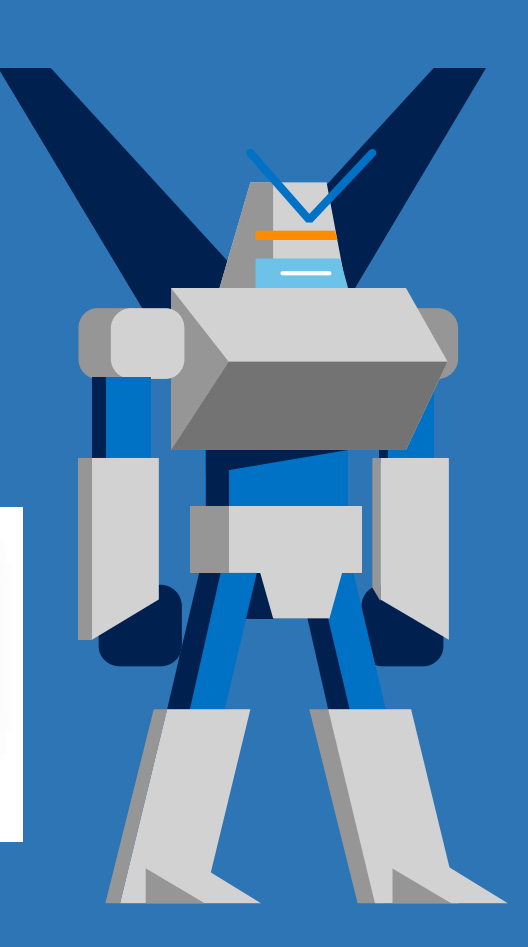

## DISCLAIMER

Innehållet i det här webinaret utgör endast marknadsföringsmaterial och ska inte tolkas som råd, erbjudande eller rekommendation att köpa någon produkt eller tjänst.

Innehållet är inte investeringsrådgivning eftersom det inte tar hänsyn till din personliga situation.

Historisk utveckling utgör ingen garanti för framtida utveckling eller avkastning.

En investering i värdepapper kan både öka och minska i värde och det är inte säkert att du får tillbaka det investerade kapitalet.

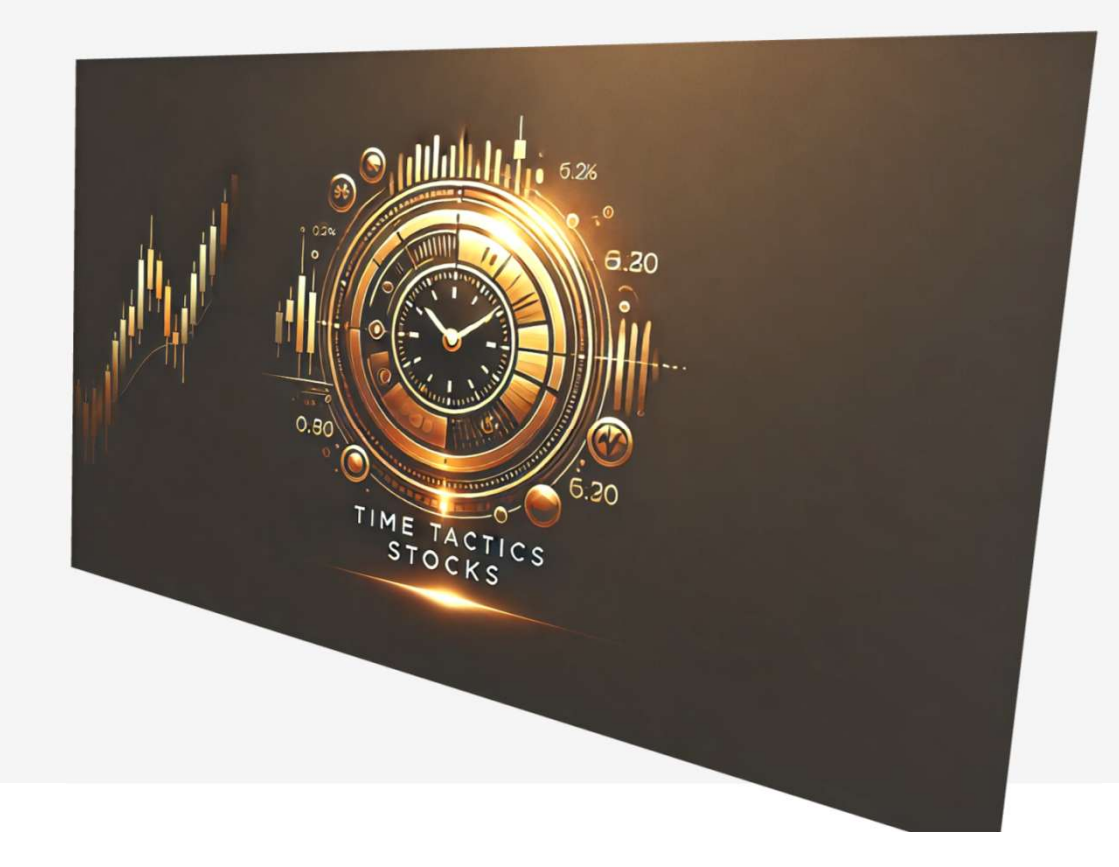

## Standardinkoppling

Ladda ner exempellistan med aktier via Hjälp > Uppdatera aktielistor

| Start | a Kalkyler Ins   | ställningar | Fönster     | Hjälp | Konto:        |                | Tactics   |    | ~        | gängligt                | 1            |
|-------|------------------|-------------|-------------|-------|---------------|----------------|-----------|----|----------|-------------------------|--------------|
|       |                  |             |             | H     | jälpindex     |                |           |    |          |                         | i i          |
|       |                  |             |             | 0     | m AutoTrad    | ler            |           |    |          |                         |              |
| 1000  |                  |             |             | A     | utostock Ap   | proved produk  | ter       | Þ  |          |                         |              |
| c     |                  |             |             | U     | ppdatera sta  | andardkalkyler |           |    |          |                         |              |
|       | MINI L ARISTANET | IWORK NOR   | DNET 03 ( ( | ö     | vriga standa  | rdmodeller     |           |    | Orderläg | gning<br>Johany (12)    |              |
|       | Namo             |             | Antal       | Tr    | rend Entry-E  | xit            |           |    | Namo     | cildy (13)              | Antal        |
|       | MINI L PALLADIU  | NORDNE      | 55          | Tr    | rend MULTI    |                |           |    | MINELS   | P500 NORDNET 309        | AIICOL<br>68 |
| 100   | VALOUR ETH 0 SE  | к           | 181         | Та    | ake Profit    |                |           |    | VALOUR   | HBAR SEK                | 128          |
|       | VALOUR DOGE SE   | ĸ           | 13          | St    | toploss Mini  |                |           |    | MINELI   | ISD.IPY NORDNET 02      | 504          |
|       | VALOUR BTC 0 SE  | ĸ           | 57          | Ex    | kitstrategier |                |           |    | VALOUR   | DOGE SEK                | 11           |
|       | MINI L ARISTANET | WORK NO     | 80          | ET    | TP Link       |                |           |    | MINILS   | ILVER NORDNET 836       | 31           |
|       | MINI L SILVER NO | RDNET 836   | 22          | P     | C Link        |                |           |    | MINILF   | ALLADIUM NORDNE         | 80           |
|       | VALOUR BTCST SE  | к           | 100         | N     | ordic Autot   | rading Society | Free      | ۶. | VALOUR   | DOT SEK                 | 759          |
|       | MINI L OLJANORI  | DNET 1036   | 6           | N     | ordic Autot   | rading Society | Select 20 | ×  | MINI L C | MX NORDNET 329          | 8            |
|       | MINI L SP500 NOF | RDNET 309   | 34          | N     | ordnet Mark   | kets           |           | ۶. | MINILO   | LJANORDNET 1036         | 9            |
|       | MINI L OMX NOR   | ONET 329    | 8           | U     | ppdatera ak   | tielistor      |           | ×  | Aktie    | r_OMXS30                | 4            |
|       | MINI L PLATINUM  | NORDNET     | 54          | A     | lgoPal        |                |           | ۶. | Time     | <br>Tactics_Multi_Asset | 3            |
|       |                  |             |             | A     | lgopal Free   |                |           | F  | ROC      | and_Roll_US             | 0            |
|       |                  |             |             | Va    | alour         |                |           | Þ  | ROC      | _and_Roll_SE            | 7            |
|       |                  |             |             | 0     | nndatera nr   | ogramversion   |           |    | Time     | <br>Tactics_Stocks      |              |
|       | Aktiva order (0) |             |             | Fi    | ärrsupport    | ogiumicision   |           |    | SP50     | 0                       |              |
|       | Order-ID Tid     | Namn        | K/S         |       |               |                |           |    | Valo     | ur                      |              |
|       |                  |             |             |       |               |                |           |    | Com      | mon Assets              |              |
|       |                  |             |             |       |               |                |           |    |          |                         |              |
|       |                  |             |             |       |               |                |           |    |          |                         |              |

#### Standardinkoppling

Ladda ner exempellistan med aktier via Hjälp > Uppdatera aktielistor

En lista med blandade amerikanska och svenska aktier installeras.

Du behöver ha Realtid USA aktiverat hos Nordnet för att det ska fungera.

| #] [Autotrader_1] In:           | stallera Trading          | -produkter [#]     |                                             |             |
|---------------------------------|---------------------------|--------------------|---------------------------------------------|-------------|
| 140111111111111                 |                           |                    | 9.2%<br>a.20<br>c.20<br>c.20<br>c.20<br>c.5 |             |
| Du har laddat r<br>TimeTactics. | ner Time Tact             | tics Stocks som är | r ett exempel på akt                        | ielista för |
| Dir                             | n produktkod:<br>isenord: | Hamta produkten    | Installera                                  |             |

#### Standardinkoppling

Ladda ner exempellistan med aktier via Hjälp > Uppdatera aktielistor

En lista med blandade amerikanska och svenska aktier installeras.

Du behöver ha Realtid USA aktiverat hos Nordnet för att det ska fungera.

Ladda ner själva ordermodellerna via Hjälpmenyn

| Start | a Kalkyler    | Inställningar | Fönster     | Hjälp | Konto:           | ì                   | ictics      |   | ∨ ängligt                 |          |      |
|-------|---------------|---------------|-------------|-------|------------------|---------------------|-------------|---|---------------------------|----------|------|
|       |               |               |             | H     | jälpindex        |                     |             |   |                           |          |      |
|       |               |               |             | 0     | m AutoTra        | der                 |             |   |                           |          |      |
|       |               |               | ~           | Δ     |                  | nnroved produkte    |             |   |                           |          |      |
|       |               |               |             |       | utostock A       | pproved produkte    |             |   |                           |          |      |
| ſ     | MINI L ARISTA | NETWORK NOR   | DNFT 03 ( ( | U     | ppdatera st      | andardkalkyler      |             | G | Orderläggning             |          |      |
|       | Depåinnehav   | (11)          |             | Ö     | vriga stand      | lardmodeller        |             |   | Depåinnehav (13)          |          |      |
|       | Namn          |               | Antal       | Tr    | end Entry-       | Exit                |             |   | Namn                      | Antal    | GAV  |
|       | MINI L PALLA  | DIUM NORDNE   | 55          | Tr    | end MULTI        |                     |             |   | MINI L SP500 NORDNET 309  | 68       | 12   |
|       | VALOUR ETH    | 0 SEK         | 181         | Ta    | ake Profit       |                     |             |   | VALOUR HBAR SEK           | 128      | 3    |
|       | VALOUR DOG    | E SEK         | 13          | St    | oploss Min       | i                   |             |   | MINI L USDJPY NORDNET 02  | 504      |      |
|       | VALOUR BTC    | 0 SEK         | 57          | Б     | itstrategier     |                     |             |   | VALOUR DOGE SEK           | 11       | 35   |
|       | MINI L ARISTA | NETWORK NO    | 80          | ET    | TP Link          |                     |             |   | MINI L SILVER NORDNET 836 | 31       | 8    |
|       | MINI L SILVER | R NORDNET 836 | 22          | P     | C Link           |                     |             |   | MINI L PALLADIUM NORDNE   | . 80     | 3.   |
|       | VALOUR BTCS   | ST SEK        | 100         | N     | ordic Auto       | trading Society Fre | e 🕨         |   | DayBreak                  |          |      |
|       | MINI L OLJA   | NORDNET 1036  | 6           | N     | ordic Auto       | trading Society Se  | lect 20 🔹 🕨 |   | Uppdatera ROC and Roll    | investor | 4    |
|       | MINI L SP500  | NORDNET 309   | 34          | N     | ordnet Mar       | rkets               | •           |   | TimeTactics Stocks        |          | 2    |
|       | MINI L OMX 1  | NORDNET 329   | 8           | U     | ppdatera al      | ktielistor          | •           |   | MTX Supercharger          |          | 1    |
|       | MINI L PLATI  | NUM NORDNET   | 54          | A     | lgoPal           |                     | •           |   | OMX Veloce                |          | 4    |
|       |               |               |             | A     | -<br>Igopal Free |                     | •           |   | Uppdatera Bar light       |          | 3!   |
|       |               |               |             | Va    | alour            |                     | ۲           |   | New York Bull             |          | 3:   |
|       |               |               |             | n     |                  |                     |             |   | Coda                      |          |      |
|       | Aktiva order  | (0)           |             |       | ppuatera p       | rogramversion       |             |   | AKTIVA OFGER (U)          |          |      |
|       | Order-ID      | Tid Namn      | K/S         | FJ    | ansupport        |                     |             |   | Order-ID Tid Namn         | K/S      | Anta |

#### Standardinkoppling

Välj konto i menyn som strategin ska handla på.

Tänk på att den kommer utnyttja hela kontot, vi rekommenderar starkt att den får ett separat konto.

Öppna Inställningar > Anpassa automatisk orderläggning

| Sta | arta Kalkyler               | Inställningar                       | Fönster                                  | Hjälp                  | Konto: 148 |              | tostock        | √ 31 53            |
|-----|-----------------------------|-------------------------------------|------------------------------------------|------------------------|------------|--------------|----------------|--------------------|
|     |                             | Inloggnin<br>Anpassa k<br>Egna grup | gsuppgifte<br>cursinsamli<br>oper med ir | r<br>ngen<br>nstrument |            |              |                |                    |
|     |                             | Anpassa a                           | utomatisk                                | orderläggr             | ing        |              |                |                    |
|     | MINI L ARIST/               | Arbeta me                           | ed ordermo                               | odeller                | F2         |              |                | Orderläg<br>Depåin |
|     | Namn                        | Egen tool                           | bar med fa                               | sta scriptm            | etoder F4  | t            | Vinst %        | Namn               |
|     | VALOUR ETH                  | Grundupp                            | ogifter för a                            | lla instrum            | ent        | 174<br>283   | 9,15<br>-18,88 | VALOUR             |
|     | VALOUR DOG                  | Egenskap<br>Väli tema               | er för hela j<br>för program             | programm<br>nmet       | et         | 071          | -22,30         | MINI L             |
|     | VALOUR BTC<br>MINI L ARIST/ | Arbetsyto                           | r<br>r                                   | iiiiet                 | F10        | ·314<br>·287 | -4,90<br>-6,72 | VALOUR<br>MINI L   |
|     | MINI L SILVEI               | Välj språk                          | i programr                               | net                    |            | ▶ 578        | 29,79          | MINI L             |
|     | VALOUR BTCST                | SEK                                 | 100                                      | 119,86                 | 11 030     | -956         | -7,98          | VALOUR             |
|     | MINI L OLJAN                | ORDNET 1036                         | 6                                        | 223,83                 | 871        | -472         | -35,12         | MINEL              |

#### Standardinkoppling

Välj konto i menyn som strategin ska handla på.

Tänk på att den kommer utnyttja hela kontot, vi rekommenderar starkt att den får ett separat konto.

Öppna Inställningar > Anpassa automatisk orderläggning

Kryssa för Anslut flera modeller i taget och kryssa för de två Time Tactics Stocksmodellerna

Klicka på Välj instrumentgrupp

| Anpassa automatisk orderläggning                                                        |                            |                         |                        |
|-----------------------------------------------------------------------------------------|----------------------------|-------------------------|------------------------|
| <ul> <li>○ Anslut en modell i taget</li> <li>⊙ Anslut flera modeller i taget</li> </ul> | Frigör alla kopplingar 133 | Instrument (0)          | anslutna instrument    |
| Ordermodeller                                                                           | Anslutna                   | Namn                    | Tillhör –              |
| Stoploss Mini kort EJ LOOP                                                              | 0                          | 242.19.EUREIB COMP-1Y   | Listgrupp              |
| Stoploss Mini lång                                                                      | 0                          | STRA                    | Aktier LargeCap Sthlm  |
| Stoploss Mini lång EJ LOOP                                                              | 0                          | AAK                     | Aktier LargeCap Sthlm  |
| Stäng blankning innan börsstängning EJ LOOI                                             | Р 0                        | ABB                     | Aktier LargeCap Sthlm  |
| Stäng köp innan börsstängning EJ LOOP                                                   | 0                          | ABB U                   | Aktier LargeCap Sthlm  |
| Take Profit Long                                                                        | 0                          | ADBE(19)                | Nytillkomna aktier USA |
| Take Profit Long EJ LOOP                                                                | 0                          | ADDT B                  | Aktier LargeCap Sthlm  |
| Take Profit Short                                                                       | 0                          | AFRY                    | Aktier LargeCap Sthlm  |
| Take Profit Short EJ LOOP                                                               | 0                          | AJA B                   | Aktier MidCap Sthlm    |
| Tesla Ride Cover                                                                        | 0                          | ALFA                    | Aktier LargeCap Sthlm  |
| 📕 Tesla Ride Long                                                                       | 0                          | ALIF B                  | Aktier LargeCap Sthlm  |
| 📕 Tesla Ride Sell                                                                       | 0                          | ALIV SDB                | Aktier LargeCap Sthlm  |
| Tesla Ride Short                                                                        | 0                          | ALLEI                   | Aktier LargeCap Sthlm  |
| Time Tactics Stocks long                                                                | 0                          | AMAT(19)                | Nytillkomna aktier USA |
| Time Tactics Stocks sell                                                                | 0                          | ANET(17)                | Nytillkomna aktier USA |
| Time Tactics Cover                                                                      | 0                          | ANOD B                  | Aktier LargeCap Sthlm  |
| TimeTactics Long                                                                        | 0                          | APOTEA                  | Aktier MidCap Sthlm    |
| TimeTactics Sell                                                                        | 0                          | ARION SDB               | Aktier LargeCap Sthlm  |
| TimeTactics Short                                                                       | 0                          | ARJO B                  | Aktier MidCap Sthlm    |
| Trend Entry long                                                                        | 0                          | ASSA B                  | Aktier LargeCap Sthlm  |
| Trend Entry Long EJ LOOP                                                                | 0                          | ATCO A                  | Aktier LargeCap Sthlm  |
| Trend Entry short                                                                       | 0                          | ATCO B                  | Aktier LargeCap Sthlm  |
| Trend Entry short EJ LOOP                                                               | 0                          | ATRLJ B                 | Aktier LargeCap Sthlm  |
| Trend Exit long                                                                         | 0                          | AVA BLOCKCHAIN TRACKER  | Nytillkomna trackerc   |
| Trend Exit long EJ LOOP                                                                 | 0                          | AXFO                    | Aktier LargeCap Sthlm  |
|                                                                                         |                            | AZA                     | Aktier LargeCap Sthlm  |
| Konto                                                                                   | no Alias                   | AZN                     | Aktier LargeCap Sthlm  |
| Verkställ anslutning(ar) 3                                                              | TimeTactics                | BA(17)                  | Nytillkomna aktier USA |
| 🔲 Lāmna redan anslutna orörda vid verkstā                                               |                            | Välj instrumentgrupp Öp | pna diagram Översikt   |

### Standardinkoppling

Välj konto i menyn som strategin ska handla på.

Tänk på att den kommer utnyttja hela kontot, vi rekommenderar starkt att den får ett separat konto.

Öppna Inställningar > Anpassa automatisk orderläggning

Kryssa för Anslut flera modeller i taget och kryssa för de två Time Tactics Stocksmodellerna

Klicka på Välj instrumentgrupp

Markera den installerade listan

|           | Aktier Mid Cap Copenhagen(29) | Aktier nytillkomna Oslo(2)            | Nytillkomna Unlimited Turbos(4   |
|-----------|-------------------------------|---------------------------------------|----------------------------------|
|           | Altier Mid Can Onle/(SE)      | Nutilly among platting Consuder (262) | Nutilliament and an addition (CO |
|           | Aktier Mid Cap Osio(65)       | Nytilikomina aktier Canada(203)       | Tyuiikomna trackercentiikat(ou   |
| 4)        | Aktier Small Cap Oslo(68)     | Nytillkomna aktier Sverige(867)       | Nytillkomna ETNer Sverige(1)     |
| )         | Aktier Small Cap Helsinki(69) | Nytillkomna aktier Tyskland(38)       | TT ROC(30)                       |
| 01        | Aktier Mid Cap Helsinki(56)   | Nytillkomna aktier USA(693)           | Valour(44)                       |
| hagen(56) | Aktier Aktietorget Sthlm(97)  | Nytillkomna ETFer USA(26)             | Time_Tactics_Multi_Asset(22)     |
| inki(41)  | Aktier Small Cap Copenhag(66) | Nytillkomna ETFer Sverige(7)          | Al-aktier(8)                     |
| :lo(33)   | Xetra - DAX(30)               | Nytillkomna minifutures Sverige(94)   | TimeTactics Stocks(30)           |
|           |                               |                                       | e.                               |
|           |                               | Operation på inkluderade instrum      | ent ovan                         |
|           |                               |                                       |                                  |

#### Standardinkoppling

Välj konto i menyn som strategin ska handla på.

Nu är det klart att verkställa anslutningarna.

**OBS!** Om du handlar USA-aktier behöver Forex-listan vara aktiv i kursinsamlingen så att beräkning av dollarkursen fungerar.

| Anpassa automatisk orderläggning                      |                        |                         |                        |
|-------------------------------------------------------|------------------------|-------------------------|------------------------|
| Anslut en modell i taget                              | Tell-level-see 100     | Wea enhart              | aneli tha inetriment   |
| Anslut flera modeller i taget     Beskrivning     Fri | goralia kopplingar 133 | Instrument (30)         |                        |
| Ordermodeller                                         | Anslutna –             | Namn                    | Tillhör                |
| Stoploss Mini kort EJ LOOP                            | 0                      | 242.19.EUREIB_COMP-1Y   | Listgrupp              |
| 🔲 Stoploss Mini lång                                  | 0                      | STRA                    | Aktier LargeCap Sthlm  |
| Stoploss Mini lång EJ LOOP                            | 0                      | AAK                     | Aktier LargeCap Sthlm  |
| Stäng blankning innan börsstängning EJ LOOP           | 0                      | ABB                     | Aktier LargeCap Sthlm  |
| Stäng köp innan börsstängning EJ LOOP                 | 0                      | ABBU                    | Aktier LargeCap Sthlm  |
| Take Profit Long                                      | 0                      | ADBE(19)                | Nytillkomna aktier USA |
| Take Profit Long EJ LOOP                              | 0                      | ADDT B                  | Aktier LargeCap Sthlm  |
| Take Profit Short                                     | 0                      | AFRY                    | Aktier LargeCap Sthlm  |
| Take Profit Short EJ LOOP                             | 0                      | AJA B                   | Aktier MidCap Sthlm    |
| Tesla Ride Cover                                      | 0                      | ALFA                    | Aktier LargeCap Sthlm  |
| 🔲 Tesla Ride Long                                     | 0                      | ALIF B                  | Aktier LargeCap Sthlm  |
| Tesla Ride Sell                                       | 0                      | ALIV SDB                | Aktier LargeCap Sthlm  |
| Tesla Ride Short                                      | 0                      | ALLEI                   | Aktier LargeCap Sthlm  |
| Time Tactics Stocks long                              | 30                     | AMAT(19)                | Nytillkomna aktier USA |
| Time Tactics Stocks sell                              | 30                     | ANET(17)                | Nytillkomna aktier USA |
| Time Tactics Cover                                    | 0                      | ANOD B                  | Aktier LargeCap Sthlm  |
| Time Tactics Long                                     | 0                      | APOTEA                  | Aktier MidCap Sthlm    |
| Time Tactics Sell                                     | 0                      | ARION SDB               | Aktier LargeCap Sthlm  |
| Time Tactics Short                                    | 0                      | ARJO B                  | Aktier MidCap Sthlm    |
| Trend Entry long                                      | 0                      | ASSA B                  | Aktier LargeCap Sthlm  |
| Trend Entry Long EJ LOOP                              | 0 -                    | ATCO A                  | Aktier LargeCap Sthlm  |
| Trend Entry short                                     | 0                      | ATCO B                  | Aktier LargeCap Sthlm  |
| Trend Entry short EJ LOOP                             | 0                      | ATRLJ B                 | Aktier LargeCap Sthlm  |
| Trend Exit long                                       | 0                      | AVA BLOCKCHAIN TRACKER  | Nytillkomna trackerc   |
| Trend Exit long EJ LOOP                               | 0                      | AXFO                    | Aktier LargeCap Sthlm  |
|                                                       |                        | AZA                     | Aktier LargeCap Sthlm  |
| Konto po Alia:                                        |                        | AZN                     | Aktier LargeCap Sthlm  |
| Verkställ anslutning(ar) 3 Tim                        | eTactics               | BA(17)                  | Nytillkomna aktier USA |
| Lämna redan anslutna orörda vid verkstä               |                        | Välj instrumentgrupp Op | opna diagram Översikt  |

# Simulering

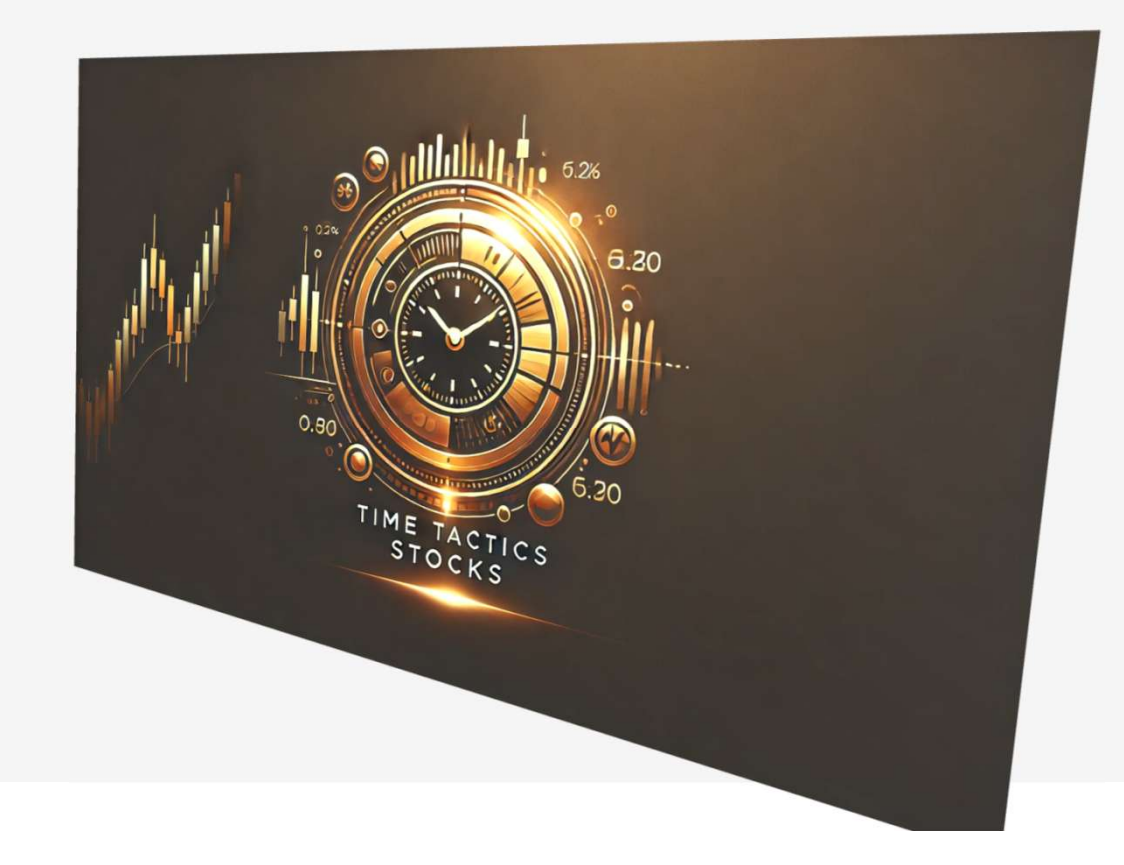

### Gå till Starta > Underhåll kursdatabaser

## Klicka på Avmarkera alla

| [#] [Autotrader_1] Underhall kursdatabaser | [#]                              |                               |        |
|--------------------------------------------|----------------------------------|-------------------------------|--------|
|                                            | Instrument som inkluderas i oper | ationen (49)                  |        |
| Importera externt EOD-kursdata             | Aktier Aktietorget Sthlm(97)     | TO/Warranter Sthlm(335)       |        |
| Fyll på: 500 börsdagar bakåt               | Aktier LargeCap Sthlm(159)       | Aktier Nasdaq100(100)         |        |
| 2023-02-08                                 | Aktier MidCap Sthlm(163)         | Aktier SP100(100)             |        |
| Fyll på enskild dag                        | Aktier SmallCap Sthlm(135)       | Helsingforsbörsen - index(21) |        |
|                                            | Aktier Övriga FirstNorth(1023)   | Köpenhamnsbörsen - index(17)  | Aktier |
| Insamlingsurval                            | Index USA(3)                     | Oslobörsen - index(16)        | Akt    |
| Ersatt berintligt data Avmarkera alla      | Aktier NGM Sthlm(15)             | Torontobörsen - aktier(207)   | A      |
| Operation att utföra                       | Terminer Sthlm(57)               | Treasuries(22)                | Aktie  |
| Hamta data fran Internet                   |                                  |                               |        |
| 🔘 Hāmta data från annan kālla:             |                                  |                               |        |
|                                            | Instrument (101)                 |                               |        |
| 0                                          | Namn                             | Tillhör                       |        |
| Komprimera databasema pa disk              | 240.20.GBPUSDCOMP                | Forex                         |        |
|                                            | ADDT B                           | Aktier LargeCap Sthlm         |        |
| A much any ally fifth and a darks much     | AMAT(19)                         | Nytillkomna aktier USA        |        |
| Avmarkera alla forbockade instrument       | ANET(17)                         | Nytillkomna aktier USA        |        |
|                                            | ARJO B                           | Aktier LargeCap Sthlm         |        |
|                                            | ASSA B                           | Aktier LargeCap Sthlm         |        |
| Behandla 101 et inetniment                 | ATCO A                           | Aktier LargeCap Sthlm         |        |
|                                            | 🗹 BEIJ B                         | Aktier LargeCap Sthlm         |        |
| Verkställ vald operation                   | BETS B                           | Aktier LargeCap Sthlm         |        |
|                                            | BRK.B(17)                        | Nytillkomna aktier USA        |        |
|                                            | CAMX                             | Aktier LargeCap Sthlm         |        |
|                                            | CATE                             | Aktier LargeCap Sthlm         |        |

Gå till Starta > Underhåll kursdatabaser

## Klicka på Avmarkera alla

Markera listan TimeTactics Stocks

| all Kursuatabaser | [#]                                                                                                    |                                                                                                    |                                                                                                    |
|-------------------|----------------------------------------------------------------------------------------------------|----------------------------------------------------------------------------------------------------|----------------------------------------------------------------------------------------------------|
|                   | Instrument som inkluder                                                                                                  | ras i operationen (49)                                                                                                    |                                                                                                    |
| kursdata          | r nytillkomna Oslo(2)                                                                                                    | Nytillkomna Unlimited Turbos(4)                                                                                                    | Time_Tactics_M                                                                                                    |
| gar bakåt         | nna aktier Canada(263)                                                                                                   | Nytillkomna trackercertifikat(60)                                                                                                    |                                                                                                    |
|                   | nna aktier Sverige(867)                                                                                                  | Common assets(68)                                                                                                    |                                                                                                    |
|                   | nna aktier Tyskland(38)                                                                                                  | Nytillkomna ETNer Sverige(1)                                                                                                    |                                                                                                    |
|                   | omna aktier USA(693)                                                                                                    | TT ROC(30)                                                                                                    |                                                                                                    |
| Insamlingsurval   | omna ETFer USA(26)                                                                                                    | Valour(44)                                                                                                    |                                                                                                    |
| Avmarkera alla    | mna ETFer Sverige(7)                                                                                                    | Al-aktier(8)                                                                                                    |                                                                                                    |
|                   | 1a minifutures Sverige(94)                                                                                               | TimeTactics Stocks(30)                                                                                                    |                                                                                                    |
| cāla:             |                                                                                                    |                                                                                                    |                                                                                                    |
| aderbas\          | Instrument (0)                                                                                                    |                                                                                                    |                                                                                                    |
| a på disk         | Namn                                                                                                    | Tillhör                                                                                                    |                                                                                                    |
| e instrument      |                                                                                                    |                                                                                                    |                                                                                                    |
|                   |                                                                                                    |                                                                                                    |                                                                                                    |
|                   |                                                                                                    |                                                                                                    |                                                                                                    |
| ation             |                                                                                                    |                                                                                                    |                                                                                                    |
|                   | kuradata<br>gar bakåt<br>Insamlingsurval<br>Avmarkera alla<br>källa:<br>aderbaa\<br>a på disk<br>e instrument<br>etation | kursdata r rytilkomna Oslo(2)<br>par bakåt nna aktier Canada(263)<br>nna aktier Verige(857)<br>nna aktier Tyskland(38)<br>omna aktier USA(693)<br>insamlingsurval omna ETFer USA(26)<br>Avmarkera alla mna ETFer Sverige(7)<br>ha minifutures Sverige(94)<br>källa:<br>aderbas\<br>a på disk<br>e instrument<br>exiton | Instrument som inkluderas i operationen (49)         r rytillkomna Oslo(2)       Nytilkomna Unlimited Turbos(4)         par bakåt       nna aktier Canada(263)       Nytilkomna trackercettfikat(60)         nna aktier Tyskland(38)       Nytilkomna ETNer Sverige(1)         omna aktier USA(693)       TT ROC(30)         Insamlingsurval       omna ETFer USA(26)       Valour(44)         Avmarkera alla       mna ETFer Sverige(7)       Al-aktier(8)         a minifutures Sverige(94)       TimeTactics Stocks(30)         istaina       Instrument (0)         Namn       Tilhör |

Gå till Starta > Underhåll kursdatabaser

Klicka på Avmarkera alla

Markera listan TimeTactics Stocks

Ange antal dagar du vill ladda

|                           |                 | Instrument som inkluder    | ras i operationen (49)            |                |
|---------------------------|-----------------|----------------------------|-----------------------------------|----------------|
| Importera externt EO      | D-kursdata      | r nytillkomna Oslo(2)      | Nytillkomna Unlimited Turbos(4)   | Time_Tactics_I |
| Fyll på 500 börso         | lagar bakat     | nna aktier Canada(263)     | Nytillkomna trackercertifikat(60) |                |
| 2023-02-08                |                 | nna aktier Sverige(867)    | Common assets(68)                 |                |
| Fyll på enskild dag 📃     |                 | nna aktier Tyskland(38)    | Nytillkomna ETNer Sverige(1)      |                |
|                           |                 | omna aktier USA(693)       | TT ROC(30)                        |                |
|                           | Insamlingsurval | omna ETFer USA(26)         | Valour(44)                        |                |
| Ersätt befintligt data    | Avmarkera alla  | mna ETFer Sverige(7)       | Al-aktier(8)                      |                |
| Operation att utföra      |                 | 1a minifutures Sverige(94) | TimeTactics Stocks(30)            |                |
| Hämta data från Interr    | net             |                            |                                   |                |
| 🔘 Hāmta data från anna    | n kālla:        |                            |                                   |                |
|                           |                 | Instrument (30)            |                                   |                |
|                           |                 | Namn                       | Tillhör                           |                |
| Komprimera databaser      | na på disk      | ADDT B                     | Aktier LargeCap Sth               | lm             |
|                           |                 | AMAT(19)                   | Nytillkomna aktier U              | ISA            |
| A                         | de la de mant   | ARJO B                     | Aktier LargeCap Sth               | ilm            |
| Avmarkera alla forbocka   |                 | ASSA B                     | Aktier LargeCap Sth               | ılm            |
|                           |                 | ATCO A                     | Aktier LargeCap Sth               | lm             |
|                           |                 | 🗹 BEIJ B                   | Aktier LargeCap Sth               | lm             |
| Rehandla 30 et inetriment |                 | BETS B                     | Aktier LargeCap Sth               | ılm            |
| Denanula Su su instrument |                 | BRK.B(17)                  | Nytillkomna aktier U              | ISA            |
| Verkställ vald op         | eration         | CAMX                       | Aktier LargeCap Sth               | ılm            |
|                           |                 | CATE                       | Aktier LargeCap Sth               | ilm            |
|                           |                 | CMCSA(19)                  | Nytillkomna aktier U              | ISA            |
|                           |                 | COST(19)                   | Nytillkomna aktier U              | ISA 🖂          |

Gå till Starta > Underhåll kursdatabaser

Klicka på Avmarkera alla

Markera listan TimeTactics Stocks

Ange antal dagar du vill ladda

Klicka på Verkställ vald operation så laddas datat

| [#] [Autotrader_1] Underhåll kursdatabaser [# | ¥]                             |                                                   |        |
|-----------------------------------------------|--------------------------------|---------------------------------------------------|--------|
|                                               |                                |                                                   |        |
|                                               |                                |                                                   |        |
| Fyll på: 100 börsdagar bakåt                  |                                |                                                   |        |
| 2024-09-11                                    |                                |                                                   |        |
| Fyll på enskild dag                           |                                |                                                   |        |
|                                               | Aktier Ovriga FirstNorth(1023) | Kopenhamnsbörsen - index(17)                      | Aktier |
|                                               |                                |                                                   |        |
|                                               |                                |                                                   |        |
| Operation att utföra                          | Teminer Sthimth7)              | Treasuries(22)                                    | Actien |
|                                               |                                |                                                   |        |
|                                               |                                |                                                   |        |
|                                               |                                |                                                   |        |
|                                               | Namn                           | Tilhör                                            |        |
|                                               | ADDT B                         | Aktier LargeCap Sthlm                             |        |
|                                               | AMAI(19)                       | Nytillkomna aktier USA                            |        |
|                                               | ASSA B                         | Aktier LargeCap Strillin<br>Aktier LargeCap Sthlm |        |
|                                               | ATCO A                         | Aktier LargeCap Sthlm                             |        |
| Avbryt pagaende operation                     | 🗷 BEIJ B                       | Aktier LargeCap Sthlm                             |        |
| Behandla 30 st instrument                     | BETS B                         | Aktier LargeCap Sthlm                             |        |
|                                               | BRK.B(17)                      | Nytillkomna aktier USA                            |        |
|                                               |                                | Aktier LargeCap Sthim                             |        |
|                                               | CMCSA(19)                      | Nytillkomna aktier USA                            |        |
|                                               | COST(19)                       | Nytillkomna aktier USA                            |        |

## Gå till Starta > Analysbänk

|                                 |           |      | Konto. Seriii | ne lactics |                       | ✓ 11 321,37 km | illgängligt |     |               |         |           |   |      |  |
|---------------------------------|-----------|------|---------------|------------|-----------------------|----------------|-------------|-----|---------------|---------|-----------|---|------|--|
|                                 | 👄 🕦 🏴 🗄   | # 🕤  |               |            |                       |                |             | CE  | 1 🖬 🔛         | Senaste | ∼ Senaste |   | - 14 |  |
|                                 |           |      |               |            |                       |                |             |     |               |         |           |   |      |  |
| Öppna Analys                    | bänken    |      |               |            |                       |                |             |     |               |         |           |   |      |  |
| Analyzerns resultat (           | F1=Hjalp) |      |               |            |                       |                |             |     |               |         |           |   |      |  |
| Analysens forutsattn            | ingar     |      |               | Sar        | nmanstallning<br>fall |                |             |     |               |         |           |   |      |  |
|                                 |           |      |               |            |                       | Positioner     | Antal       |     | arav Blankade | e Antal |           |   |      |  |
|                                 |           |      |               | Vir        | nstaffärer:           |                |             |     |               |         |           |   |      |  |
|                                 |           |      |               | Fö         | rlustaffärer:         |                |             |     |               |         |           |   |      |  |
|                                 |           |      |               |            |                       |                |             |     |               |         |           |   |      |  |
|                                 |           |      |               | Fa         | lska Köp:             |                |             |     |               |         |           |   |      |  |
|                                 |           |      |               | Fa         | lska Sālj:            |                |             |     |               |         |           |   |      |  |
|                                 |           |      |               | Bä         | ista affär            |                |             |     |               |         |           |   |      |  |
|                                 |           |      |               | Sā         | imsta affär           | 0              |             |     |               |         |           |   |      |  |
|                                 |           |      |               | Se         | inaste:               |                |             |     |               |         |           |   |      |  |
|                                 |           |      |               |            |                       |                |             |     |               |         |           |   |      |  |
|                                 |           |      |               |            |                       |                |             |     |               |         |           |   |      |  |
|                                 |           |      |               |            |                       |                |             |     |               |         |           |   |      |  |
|                                 |           |      |               |            |                       |                |             |     |               |         |           |   |      |  |
|                                 |           |      |               |            |                       |                |             |     |               |         |           |   |      |  |
|                                 |           |      |               |            |                       |                |             |     |               |         |           |   |      |  |
| Periodindelad statist           | ik.       |      |               |            |                       |                |             |     |               |         |           |   |      |  |
| 1                               |           | 1.20 | 14.00         | 1          | Tidi                  | Tid 5          | Tid %       | Tid | %Tid i        | %Tid    |           |   |      |  |
|                                 |           |      |               |            |                       |                |             |     |               |         |           |   |      |  |
|                                 |           |      |               |            |                       |                |             |     |               |         |           |   |      |  |
|                                 |           |      |               |            |                       |                |             |     |               |         |           |   |      |  |
| Detaljerat resultat             |           |      |               |            |                       |                |             |     |               |         |           |   |      |  |
| Detaljerat resultat             | Typ Antal | Pris | Diff          | %Diff Res  | 2.Res                 | l,             | Info        | 1   | Kommentar     | _       |           | - |      |  |
| Detaljerat resultat<br>Tidpunkt | Typ Antal | Pris | Diff          | %Diff Res  | %Res                  | l<br>marknaden | Info        |     | Kommentar     |         |           |   |      |  |
| Detaljerat resultat<br>Tidpunkt | Typ Antal | Pris | Diff          | %Diff Res  | %Res                  | l<br>marknaden | Info        |     | Kommentar     |         |           | ļ |      |  |
| Detaljerat resultat             | Typ Antal | Pris | Diff          | %Diff Res  | %Res                  | l<br>marknaden | Info        |     | Kommentar     |         |           |   |      |  |
| Detaljerat resultat             | Typ Artal | Pris | Diff          | %Diff Res  | %Res                  | l<br>marknaden | Info        |     | Kommentar     | _       | _         | Ĩ |      |  |
| Detaljerat resultat             | Typ Artal | Pris | Diff          | %Diff Res  | %Res                  | l<br>marknaden | Info        |     | Kommentar     |         |           |   |      |  |
| Detaljerat resultat<br>Tidpunkt | Typ Artal | Pris | Diff          | %Dwff Res  | %Res                  | l<br>marknaden | Info        |     | Kommentar     |         | _         |   | _    |  |
| Detaljerat resultat<br>Tidpunkt | Typ Artal | Pris | Diff          | %Diff Res  | %Res                  | l<br>marknaden | Info        |     | Kommentar     |         | _         | - |      |  |
| Detaijerat resultat<br>Tidpunkt | Typ Artal | Pris | D#            | %Diff Res  | %Res                  | l<br>marknaden | Info        |     | Kommentar     |         | _         |   |      |  |
| Detaljerat resultat<br>Tidpunkt | Typ Artal | Pris | Diff          | %Diff Res  | t.Res                 | l<br>marknaden | Info        |     | Kommeritar    |         | _         | - | _    |  |
| Detaljerat resoltat<br>Tidpunkt | Typ Artal | Pris | Dff           | %Diff Res  | 1.Res                 | l marknaden    | Info        |     | Kommeritar    |         | _         | - |      |  |
| Detaljerat resultat<br>Tidpunkt | Typ Antal | Pris | Dif           | 2.Diff Res | %Res                  | l<br>marknaden | Info        |     | Kommentar     |         | _         |   |      |  |
| Detaljerat resoltat<br>Tidpunkt | Typ Artal | Pris | Dff           | 1,1Dff Res | ٤Res                  | l marknaden    | Info        |     | Kommeritar    |         | _         |   |      |  |
| Detaljerat resultat             | Typ Antal | Pris | Dff           | 1.Dif Res  | 1.Res                 | l marknaden    | Info .      |     | Kommeritar    |         | _         |   |      |  |
| Detaljerat resultat             | Typ Artal | Pris | Def           | %Diff Res  | ٤Res                  | i marknaden    | Info        |     | Kommeritar    |         |           |   |      |  |
| Detaljerat resoltat             | Tyo Artal | Pris | Drf           | 12.Ddf Res | 1.Res                 | 1 marknaden    | Info        |     | Kommeritar    |         |           |   |      |  |
| Detaljerat resultat<br>Tidpunkt | Typ Artal | Pris | Drf           | ۱,Dtf Res  | %Res                  | l marknaden    | Info        |     | Kommentar     |         |           |   |      |  |
| Detaljerat resoltat<br>Tidpunkt | Tyo Artal | Pits | Drf           | 2.Diff Res | 1.Res                 | 1 marknaden    | Info        |     | Kommeritar    |         |           |   |      |  |
| Detaljerat resultat<br>Tidpunkt | Typ Artal | Pris | Diff          | 1/Diff Res | tRes                  | 1<br>marknaden | Info_       |     | Kommeritar    |         | _         |   | _    |  |

## Gå till Starta > Analysbänk

Klicka på kalkylatorknappen för att öppna Analyzer

Klicka på Ny och välj namn på projektet

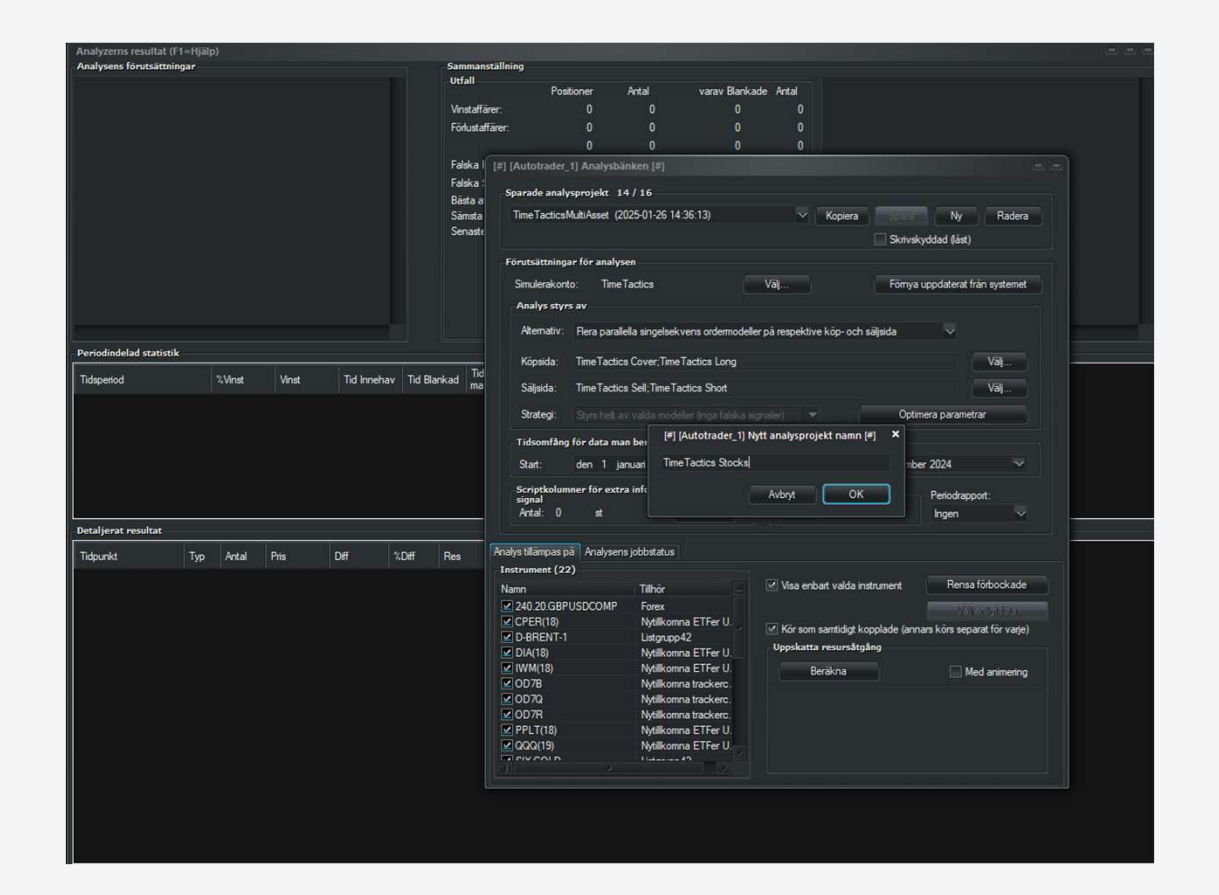

## Gå till Starta > Analysbänk

Klicka på kalkylatorknappen för att öppna Analyzer Klicka på Ny och välj namn på projektet Välj konto för simulering (bestäm saldo, courtage)

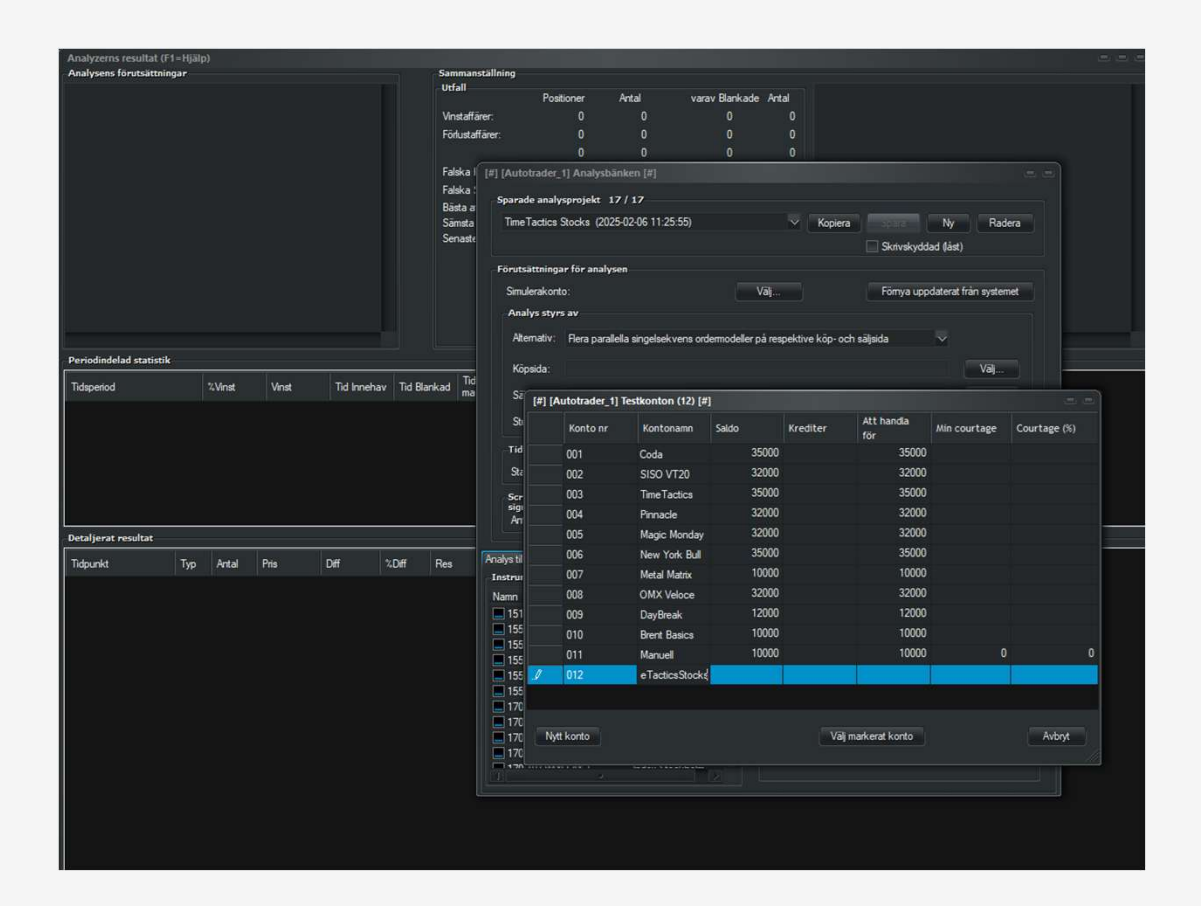

#### Gå till Starta > Analysbänk

Klicka på kalkylatorknappen för att öppna Analyzer Klicka på Ny och välj namn på projektet Välj konto för simulering (bestäm saldo, courtage) Välj ordermodell på köp- resp säljsidan

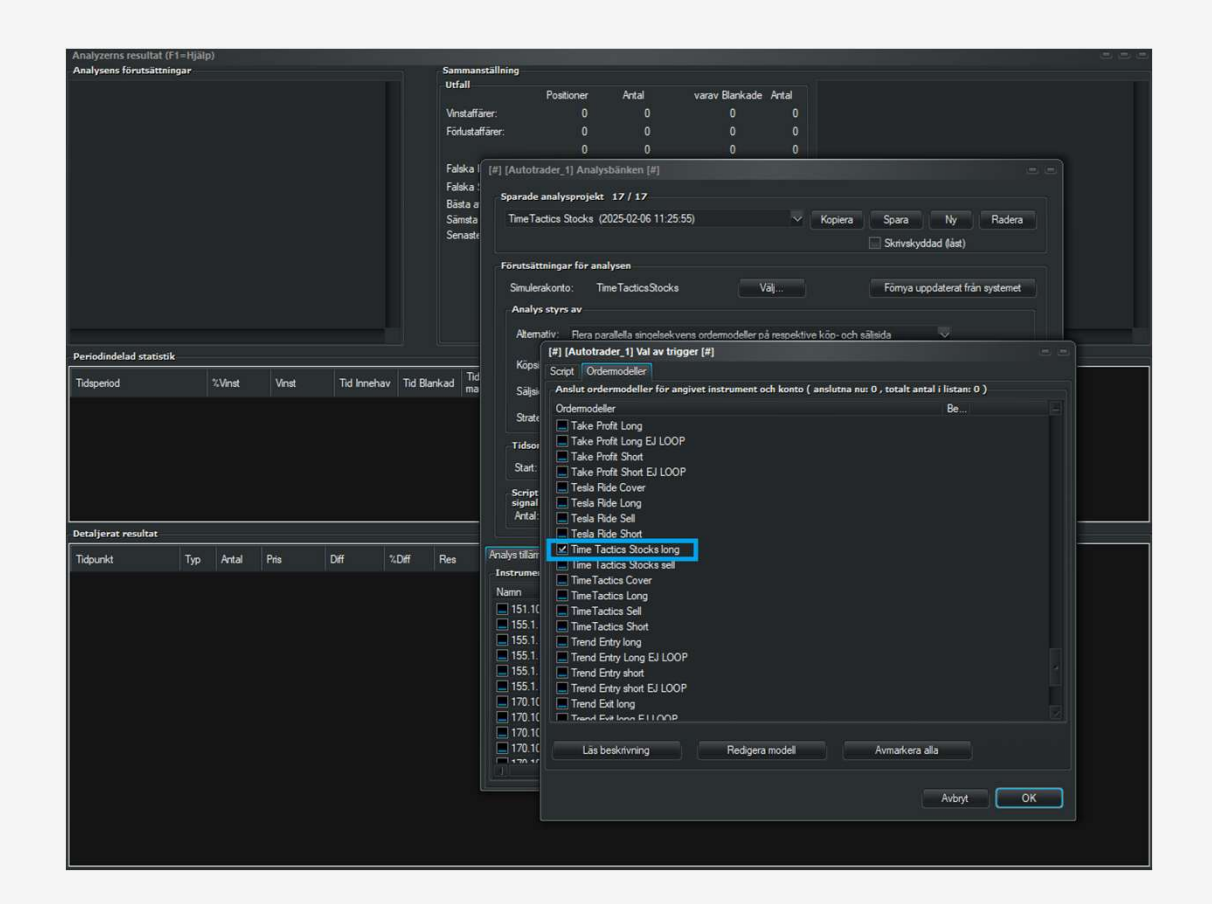

## Gå till Starta > Analysbänk

Klicka på kalkylatorknappen för att öppna Analyzer Klicka på Ny och välj namn på projektet Välj konto för simulering (bestäm saldo, courtage) Välj ordermodell på köp- resp säljsidan Välj start- och slutdatum

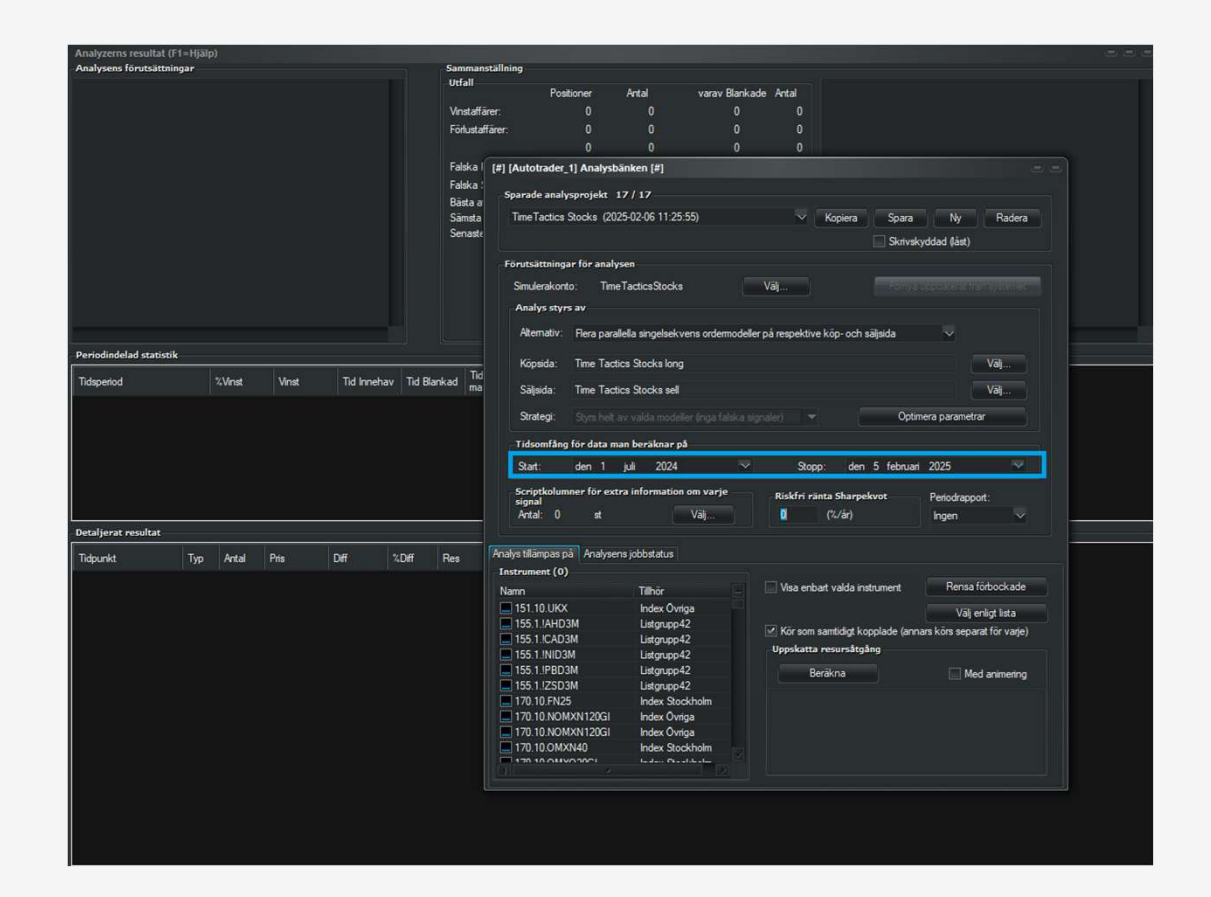

#### Gå till Starta > Analysbänk

Klicka på kalkylatorknappen för att öppna Analyzer Klicka på Ny och välj namn på projektet Välj konto för simulering (bestäm saldo, courtage) Välj ordermodell på köp- resp säljsidan Välj start- och slutdatum

I fliken Analys tillämpas på väljs instrument

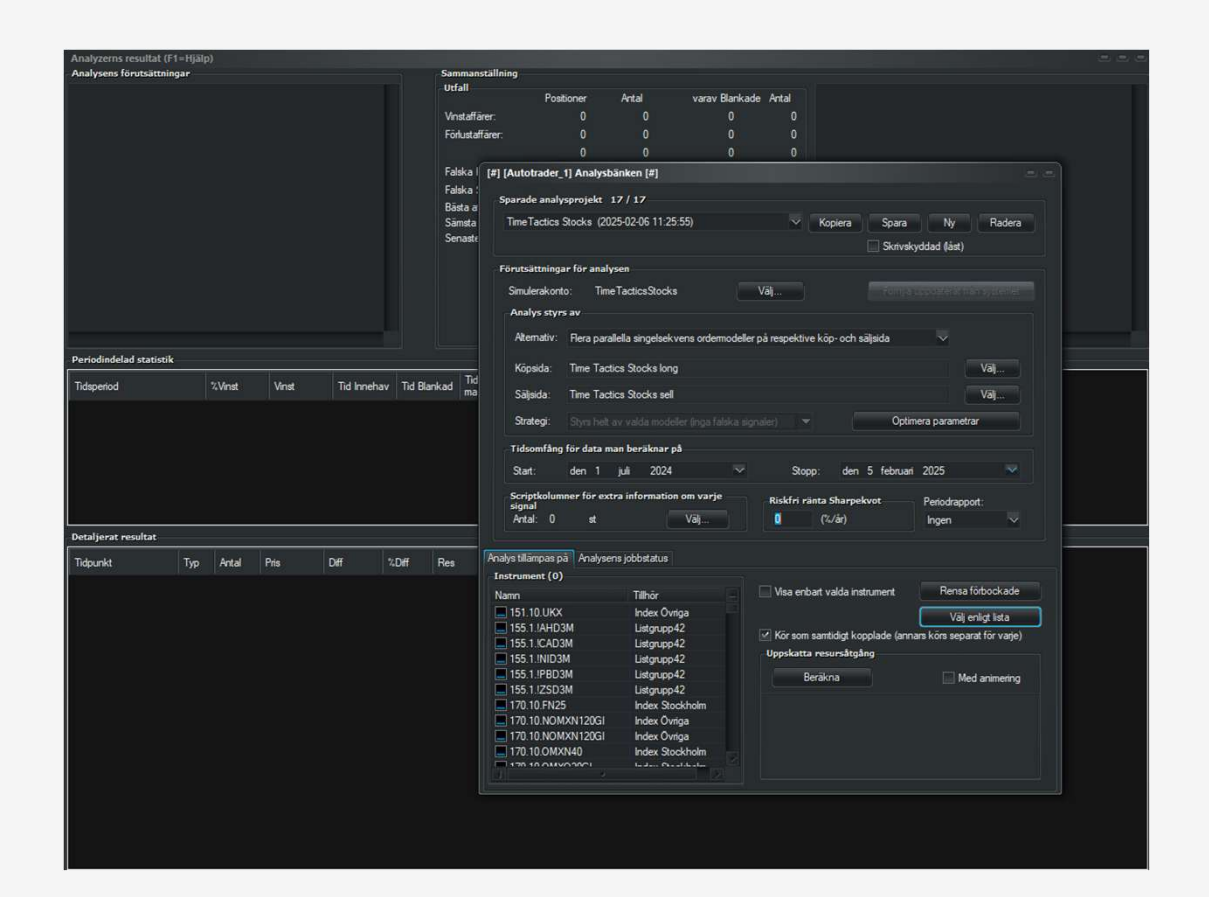

#### Gå till Starta > Analysbänk

Klicka på kalkylatorknappen för att öppna Analyzer Klicka på Ny och välj namn på projektet Välj konto för simulering (bestäm saldo, courtage) Välj ordermodell på köp- resp säljsidan Välj start- och slutdatum I fliken Analys tillämpas på väljs instrument Tex vår nedladdade lista

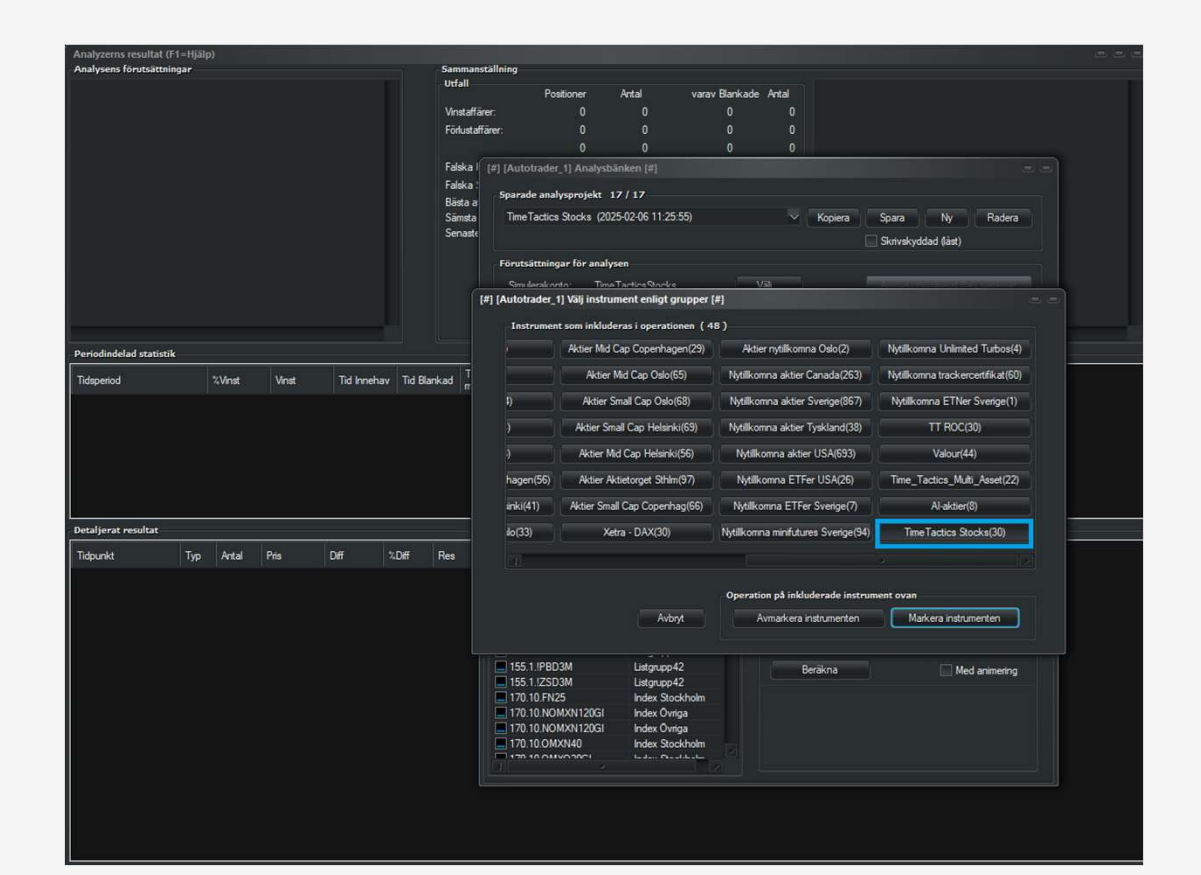

#### Gå till Starta > Analysbänk

Klicka på kalkylatorknappen för att öppna Analyzer Klicka på Ny och välj namn på projektet Välj konto för simulering (bestäm saldo, courtage) Välj ordermodell på köp- resp säljsidan Välj start- och slutdatum

Tex vår nedladdade lista

Markera listan och välj om simulering ska köras på varje aktie individuellt eller samtidigt som portfölj.

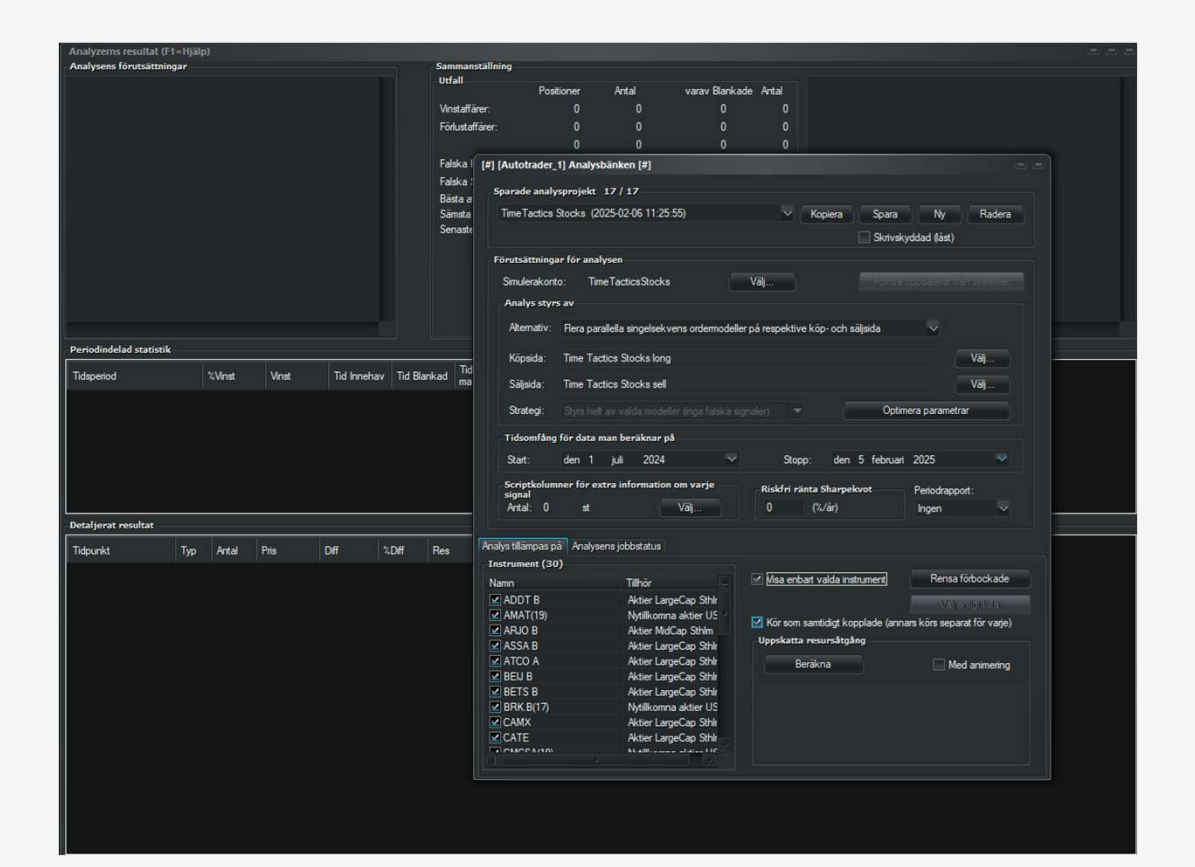

## Starta simulering

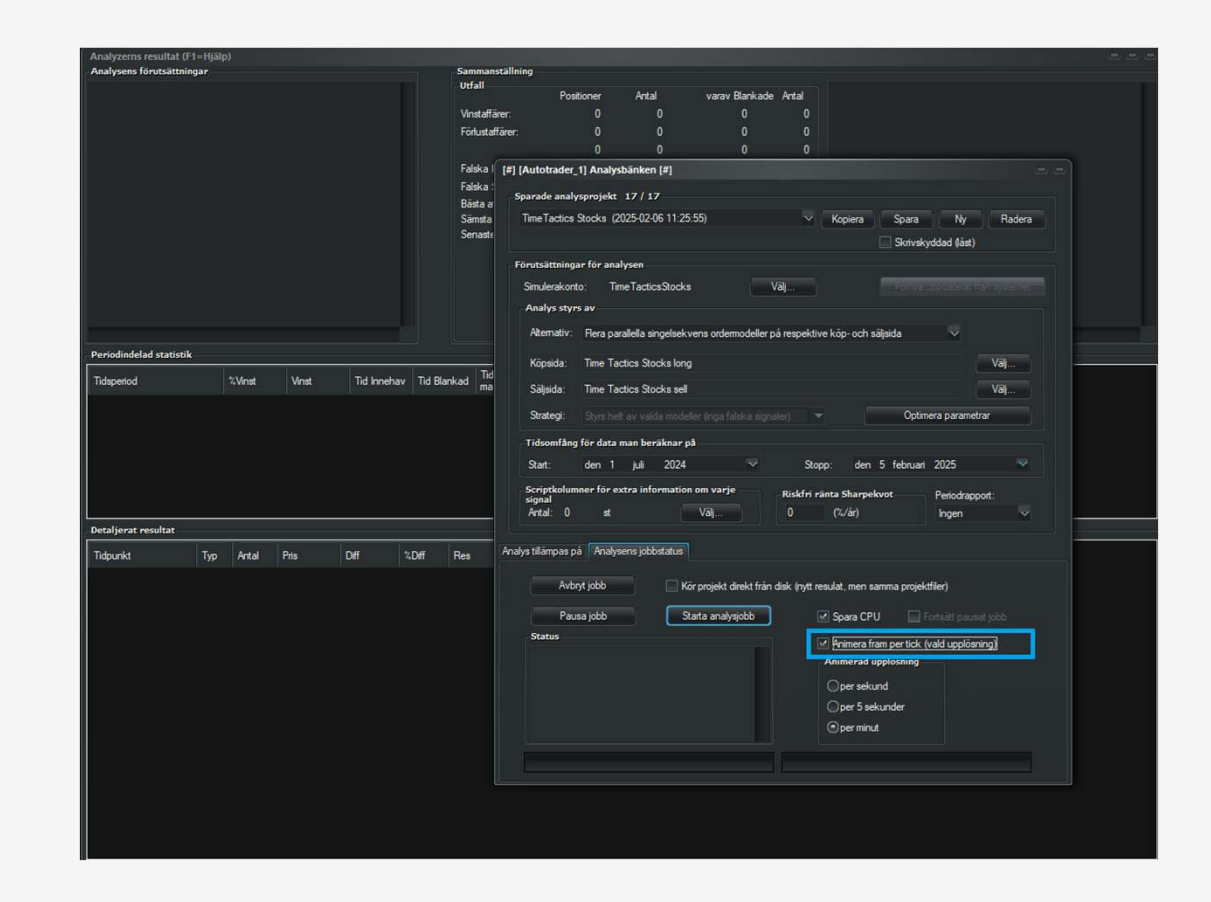

### Starta simulering

En förloppsindikator visar hur långt den kommit.

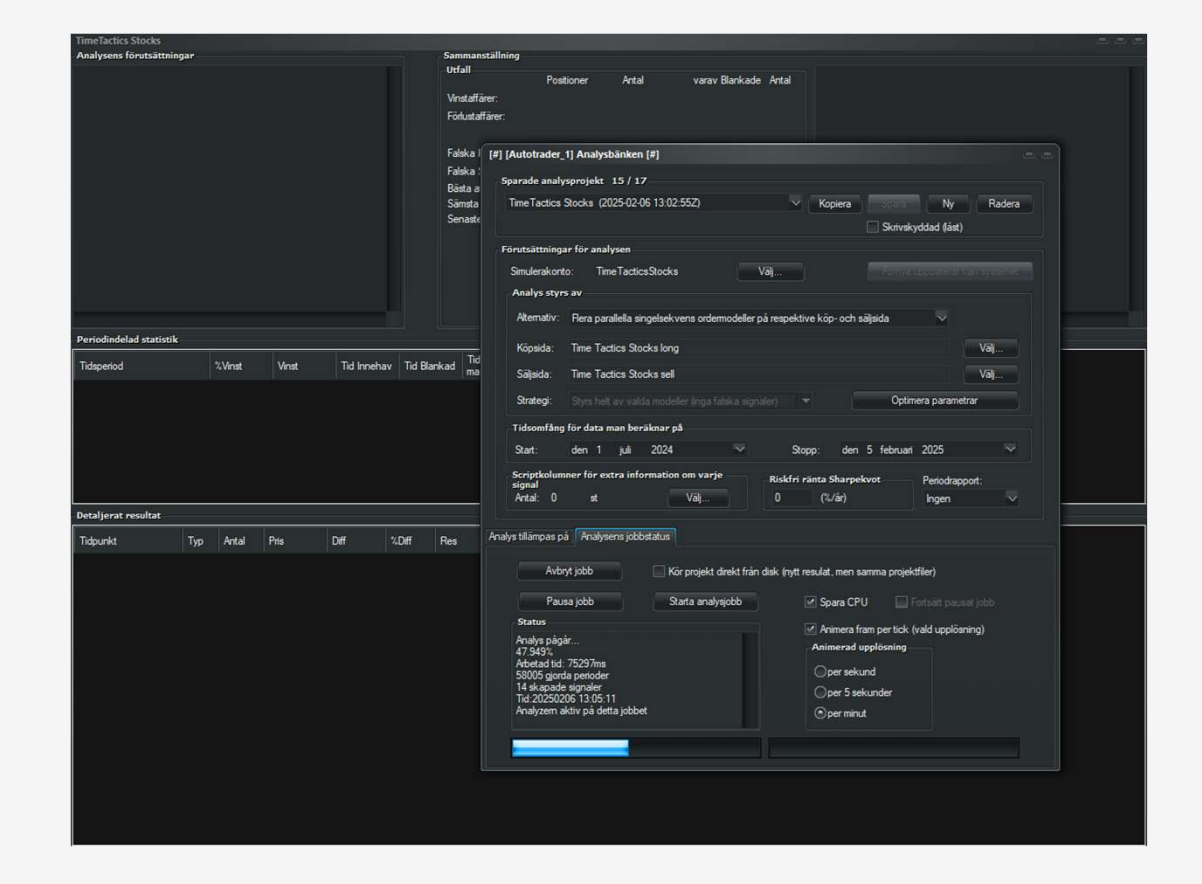

### Starta simulering

En förloppsindikator visar hur långt den kommit.

När det är klart, stäng dialogen så laddas rapporten.

Alla transaktioner listas med tidpunkt, pris, courtage osv.

| interactives stocks                                                                                                    |                                                                                                    |                                                                                                    |                                                                                                    |                                                                                                    |                                                                                                    |                                                                                                    |                                                                         |                                                                                       |                                                                                    |                                                                                                    |                                                                                                    |                                                                                                    |                                                                                                    |                                                                                                    |  |  |
|----------------------------------------------------------------------------------------------------|----------------------------------------------------------------------------------------------------|----------------------------------------------------------------------------------------------------|----------------------------------------------------------------------------------------------------|----------------------------------------------------------------------------------------------------|----------------------------------------------------------------------------------------------------|----------------------------------------------------------------------------------------------------|-------------------------------------------------------------------------|---------------------------------------------------------------------------------------|------------------------------------------------------------------------------------|----------------------------------------------------------------------------------------------------|----------------------------------------------------------------------------------------------------|----------------------------------------------------------------------------------------------------|----------------------------------------------------------------------------------------------------|----------------------------------------------------------------------------------------------------|--|--|
| Analysens förutsättnir                                                                                                    | ngar                                                                                                    |                                                                                                    |                                                                                                    |                                                                                                    | Samma                                                                                                    | inställning                                                                                                    |                                                                         |                                                                                       |                                                                                    |                                                                                                    |                                                                                                    |                                                                                                    |                                                                                                    |                                                                                                    |  |  |
| Trooms                                                                                                    |                                                                                                    |                                                                                                    |                                                                                                    |                                                                                                    | Utfall                                                                                                    |                                                                                                    |                                                                         |                                                                                       |                                                                                    |                                                                                                    |                                                                                                    | May Ren & Dr                                                                                                    | vdown 1 7677 %                                                                                                    |                                                                                                    |  |  |
| Time Tactics Stocks long<br>insats_per_aktie:=0.1                                                                                                    |                                                                                                    |                                                                                                    |                                                                                                    | Positioner                                                                                                    |                                                                                                    | 1                                                                                                    | varav Blankad                                                           |                                                                                       | Sharpekvot 0.3145 (månadsresultat) (pre 1994 0.3145)                               |                                                                                                    |                                                                                                    |                                                                                                    |                                                                                                    |                                                                                                    |  |  |
|                                                                                                    |                                                                                                    |                                                                                                    | Vinstal                                                                                                    | ffärer:                                                                                                    | 4,4% (13,5%)                                                                                                    |                                                                                                    | 31 (                                                                    | 0.0% (0.0%)                                                                           |                                                                                    | -0.81                                                                                                    | -0.8157 (ársomräknat) (pre 1994 -0.8157)                                                                                                    |                                                                                                    |                                                                                                    |                                                                                                    |  |  |
| Time Tactics                                                                                                    | Stocks sell                                                                                                    | -                                                                                                    |                                                                                                    |                                                                                                    | Förlust                                                                                                    | affarer                                                                                                    | -6,3% (-3,2%)<br>2,9% (10,3%)                                           |                                                                                       |                                                                                    | 0.0% (0.0%)<br>0.0% (0.0%)                                                                                                    |                                                                                                    | Effektivt Resul                                                                                                    | tat: 10.3376% - Slu                                                                                                    | tsaldo kontot: 18221.24                                                                                                    |  |  |
| min                                                                                                    | _innan_stang1:=1                                                                                                    | 5                                                                                                    | min_                                                                                                    | innan_t                                                                                                    |                                                                                                    |                                                                                                    |                                                                         |                                                                                       |                                                                                    |                                                                                                    |                                                                                                    | Avkastning 10337.57 kr 2.91% på 36 affärer under 137.13:28 tim<br>Av dessa blan kat 0 st med avkastning 0.00 kr 0.00%<br>Innehav 31 st med vinst 13491.73 kr 4.41% |                                                                                                    |                                                                                                    |  |  |
|                                                                                                    |                                                                                                    |                                                                                                    |                                                                                                    |                                                                                                    |                                                                                                    |                                                                                                    |                                                                         |                                                                                       | 56 L                                                                               |                                                                                                    |                                                                                                    |                                                                                                    |                                                                                                    |                                                                                                    |  |  |
| Startkapital:                                                                                                    |                                                                                                    |                                                                                                    |                                                                                                    |                                                                                                    | Falska                                                                                                    | Kõp:                                                                                                    |                                                                         |                                                                                       |                                                                                    |                                                                                                    |                                                                                                    |                                                                                                    |                                                                                                    |                                                                                                    |  |  |
| 100000.00                                                                                                    |                                                                                                    |                                                                                                    |                                                                                                    | Falska                                                                                                    | Sāli:                                                                                                    |                                                                                                    |                                                                         | 0                                                                                     |                                                                                    |                                                                                                    | Innehav 5 st m                                                                                                    | förlust -3154.17 kr -6.34%                                                                                                    |                                                                                                    |                                                                                                    |  |  |
| Instrument:                                                                                                    | Instrument:                                                                                                    |                                                                                                    |                                                                                                    |                                                                                                    | Dieta                                                                                                    | affär                                                                                                    | 12 39 /1 29                                                             | Ň                                                                                     |                                                                                    |                                                                                                    |                                                                                                    | Blankning 0 st med vinst 0.00 kr 0.00%<br>Blankning 0 st med fadvet 0.00 kr 0.00%                                                                                  |                                                                                                    |                                                                                                    |  |  |
| ADDT B<br>ASSA R                                                                                                    |                                                                                                    |                                                                                                    |                                                                                                    |                                                                                                    | Cinct                                                                                                    | and .                                                                                                    | 5 29 /.1 54                                                             | <u> </u>                                                                              |                                                                                    |                                                                                                    |                                                                                                    | Blankning 0 st med forlust 0.00 kr 0.00%                                                                                                    |                                                                                                    |                                                                                                    |  |  |
| ATCO A                                                                                                    |                                                                                                    |                                                                                                    |                                                                                                    |                                                                                                    | Carrie                                                                                                    |                                                                                                    | -10,3% (-1,0%)                                                          |                                                                                       |                                                                                    |                                                                                                    |                                                                                                    | Courtage 0.25                                                                                                    | 6 Min 19.00                                                                                                    |                                                                                                    |  |  |
| BEIJ B                                                                                                    |                                                                                                    |                                                                                                    |                                                                                                    |                                                                                                    | Senas                                                                                                    | te:                                                                                                    | 5,2% (0,5%                                                              | ),                                                                                    |                                                                                    |                                                                                                    |                                                                                                    |                                                                                                    |                                                                                                    |                                                                                                    |  |  |
| BETS B                                                                                                    |                                                                                                    |                                                                                                    |                                                                                                    |                                                                                                    |                                                                                                    |                                                                                                    |                                                                         |                                                                                       |                                                                                    |                                                                                                    |                                                                                                    |                                                                                                    |                                                                                                    |                                                                                                    |  |  |
| CAMX                                                                                                    |                                                                                                    |                                                                                                    |                                                                                                    |                                                                                                    |                                                                                                    |                                                                                                    |                                                                         |                                                                                       |                                                                                    |                                                                                                    |                                                                                                    |                                                                                                    |                                                                                                    |                                                                                                    |  |  |
| FOT                                                                                                    |                                                                                                    |                                                                                                    |                                                                                                    |                                                                                                    |                                                                                                    |                                                                                                    |                                                                         |                                                                                       |                                                                                    |                                                                                                    |                                                                                                    |                                                                                                    |                                                                                                    |                                                                                                    |  |  |
| EVO                                                                                                    |                                                                                                    |                                                                                                    |                                                                                                    |                                                                                                    |                                                                                                    |                                                                                                    |                                                                         |                                                                                       |                                                                                    |                                                                                                    |                                                                                                    |                                                                                                    |                                                                                                    |                                                                                                    |  |  |
| FNOX                                                                                                    |                                                                                                    |                                                                                                    |                                                                                                    |                                                                                                    |                                                                                                    |                                                                                                    |                                                                         |                                                                                       |                                                                                    |                                                                                                    |                                                                                                    |                                                                                                    |                                                                                                    |                                                                                                    |  |  |
|                                                                                                    |                                                                                                    |                                                                                                    |                                                                                                    |                                                                                                    |                                                                                                    |                                                                                                    |                                                                         |                                                                                       |                                                                                    |                                                                                                    |                                                                                                    |                                                                                                    |                                                                                                    |                                                                                                    |  |  |
|                                                                                                    |                                                                                                    |                                                                                                    |                                                                                                    |                                                                                                    |                                                                                                    |                                                                                                    |                                                                         |                                                                                       |                                                                                    |                                                                                                    |                                                                                                    |                                                                                                    |                                                                                                    |                                                                                                    |  |  |
| Periodindelad statistik                                                                                                    | •                                                                                                    |                                                                                                    |                                                                                                    |                                                                                                    |                                                                                                    |                                                                                                    |                                                                         |                                                                                       |                                                                                    |                                                                                                    |                                                                                                    |                                                                                                    |                                                                                                    |                                                                                                    |  |  |
|                                                                                                    |                                                                                                    |                                                                                                    |                                                                                                    |                                                                                                    |                                                                                                    |                                                                                                    | Tidi                                                                    | híT                                                                                   | 13                                                                                 | -<br>Tel 2.Te                                                                                                    | d 2                                                                                                    | Tidi %Tid                                                                                                    |                                                                                                    |                                                                                                    |  |  |
| Tidsperiod                                                                                                    | Namn                                                                                                    |                                                                                                    | %Vinst                                                                                                    | Vinst                                                                                                    | Tid Inneha                                                                                                    | av Tid Blank                                                                                                    | ad markn                                                                | aden konta                                                                            | ant in                                                                             | nehav Blar                                                                                                    | nkad m                                                                                                    | arknader Kontant                                                                                                    |                                                                                                    |                                                                                                    |  |  |
|                                                                                                    |                                                                                                    |                                                                                                    |                                                                                                    |                                                                                                    |                                                                                                    |                                                                                                    |                                                                         |                                                                                       |                                                                                    |                                                                                                    |                                                                                                    |                                                                                                    |                                                                                                    |                                                                                                    |  |  |
| 2024-07-09 - 2025-02                                                                                                    |                                                                                                    |                                                                                                    |                                                                                                    | 6 17310                                                                                                    | 9 136-51-00                                                                                                    |                                                                                                    |                                                                         |                                                                                       |                                                                                    |                                                                                                    |                                                                                                    |                                                                                                    |                                                                                                    |                                                                                                    |  |  |
| 2024-07-09 · 2025-02-                                                                                                    | -05 CAMX                                                                                                    | ument                                                                                                    | 5,941                                                                                                    | 1731,9                                                                                                    | 9 136:51:00<br>7 137:13:28                                                                                                    | 00:00:00                                                                                                    | 136:51                                                                  | 28 -96-0                                                                              | 0:-30                                                                              | 332.94%                                                                                                    | 0.00%                                                                                                    | 337 94% -737.9                                                                                                    | 15                                                                                                    |                                                                                                    |  |  |
| 2024-07-09 - 2025-02-<br>2024-07-09 - 2025-02-                                                                                                    | -05 CAMX<br>-05 Alla Instru                                                                                                    | ument                                                                                                    | 5,943<br>0,039                                                                                                    | 1731,9<br>10337,5                                                                                                    | 9 136:51:00<br>7 137:13:28                                                                                                    | 00:00:00                                                                                                    | 137:13                                                                  | :28 -96:0                                                                             | 0:-30                                                                              | 332,94%                                                                                                    | 0,00%                                                                                                    | 332,94% -232,94                                                                                                    | 4%                                                                                                    |                                                                                                    |  |  |
| 2024-07-09 - 2025-02-<br>2024-07-09 - 2025-02-                                                                                                    | -05 CANX<br>-05 Alla Instru                                                                                                    | ument                                                                                                    | 5,941<br>0,039                                                                                                    | 1 731,9<br>10 337,5                                                                                                    | 9 136:51:00<br>7 137:13:28                                                                                                    | 00:00:00                                                                                                    | 137:13                                                                  | :28 -96:0                                                                             | 0:-30                                                                              | 332,94%                                                                                                    | 0,00%                                                                                                    | 332,94% -232,94                                                                                                    | 4%                                                                                                    |                                                                                                    |  |  |
| 2024-07-09 - 2025-02<br>2024-07-09 - 2025-02                                                                                                    | -05 CAMX<br>-05 Alla Instru                                                                                                    | ument                                                                                                    | 5,941<br>0,039                                                                                                    | 6 1731,9<br>6 10337,5                                                                                                    | 9 136:51:00<br>7 137:13:28                                                                                                    | 00:00:00                                                                                                    | 136:51                                                                  | :28 -96:0                                                                             | 0:-30                                                                              | 332,94%                                                                                                    | 0,00%                                                                                                    | 332,94% -232,94                                                                                                    | 4%                                                                                                    |                                                                                                    |  |  |
| 2024-07-09 - 2025-02<br>2024-07-09 - 2025-02<br>Detaljerat resultat (8)                                                                                                    | -05 CAWX<br>-05 Alla Instru<br>1)                                                                                                    | ument                                                                                                    | 5,943<br>0,039                                                                                                    | 6 1731,9<br>6 10 337,5                                                                                                    | 9 136:51:00<br>7 137:13:28                                                                                                    | 00:00:00                                                                                                    | 137:13                                                                  | :28 -96:0                                                                             | 0:-30                                                                              | 332,94%                                                                                                    | 0,00%                                                                                                    | 332,94% -232,94                                                                                                    | 4%                                                                                                    |                                                                                                    |  |  |
| 2024-07-09 - 2025-02<br>2024-07-09 - 2025-02<br>Detaljerat resultat (8:<br>Tidpunkt                                                                                                    | -05 CAWX<br>-05 Alla Instru<br>1)<br>Namn                                                                                                    | ument<br>Typ                                                                                                    | 5,943<br>0,039<br>Antal                                                                                                    | 1731,9<br>10 337,5<br>Pris                                                                                                    | 9 136:51:00<br>7 137:13:28<br>Courtage                                                                                                    | 00:00:00<br>00:00:00                                                                                               | 137:13                                                                  | :28 -96:0                                                                             | 0:-30<br>%Res                                                                      | 332,94%                                                                                                    | 0,00%                                                                                                    | 332,94% -232,94<br>Info                                                                                                    | Ack.Resultat                                                                                                    | Kommentar                                                                                                    |  |  |
| 2024-07-09 - 2025-02<br>2024-07-09 - 2025-02<br>Detaljerat resultat (8)<br>Tidpunkt<br>2024-112 21:03-59                                                                                                    | -05 CAMX<br>-05 Alia Instru<br>1)<br>Namn<br>ann B                                                                                                    | ument<br>Typ<br>Kön                                                                                               | 5,943<br>0,039<br>Antal<br>33.00                                                                                                    | Pris 302 80                                                                                                    | 9 136:51:00<br>7 137:13:28<br>Courtage<br>24 98                                                                                                    | 00:00:00<br>00:00:00                                                                                               | 130:51<br>137:13                                                        | :28 -96:0                                                                             | 0:-30<br>%Res                                                                      | 332,94%                                                                                                    | 0,00%                                                                                                    | 332,94% -232,94<br>Info                                                                                                    | Ack.Resultat                                                                                                    | Kommentar<br>Time Tachter: Stocks long                                                                                                    |  |  |
| 2024-07-09 - 2025-02<br>2024-07-09 - 2025-02<br>Detaljerat resultat (8)<br>Tidpunkt<br>2024-11-12 21:03:59<br>2024-11-25 17:200-59                                                                                                    | -05 CAMX<br>-05 Alla Instru<br>1)<br>Namn<br>ADDT B<br>BFTS B                                                                                                    | ument<br>Typ<br>Köp<br>Sai                                                                                        | 5,943<br>0,039<br>Antal<br>33,00<br>-71.00                                                                                                    | Pris 302,80                                                                                                    | 9 136:51:00<br>7 137:13:28<br>Courtage<br>24,98<br>25.50                                                                                                    | 00:00:00<br>00:00:00<br>Diff                                                                                       | *Deff                                                                   | Res                                                                                   | 0:-30<br>%Res                                                                      | 1<br>1<br>1<br>1<br>1<br>27:27:00                                                                                                    | 0,00%<br>Innehav<br>33,00                                                                                                    | 332,94% -232,94<br>Info<br>Innehav                                                                                                    | Ack.Resultat                                                                                                    | Kommentar<br>Time Tactics Stocks long<br>Time Tactics Stocks sel                                                                                                    |  |  |
| 2024-07-09 - 2025-02<br>2024-07-09 - 2025-02<br>Detailjerat resultat (8:<br>Tidpunkt<br>2024-11-22 11:03:59<br>2024-11-25 17:00:59                                                                                                    | -05 CAXX<br>-05 Alla Instru<br>1)<br>Namn<br>ADDT B<br>BETS B<br>COST(19)                                                                                                    | ument<br>Typ<br>Köp<br>Sälj<br>Köp                                                                                | 5,943<br>0,033<br>Antal<br>33,00<br>-71,00<br>10.00                                                                                                    | Pris<br>302,80<br>143,68                                                                                                    | 9 136:51:00<br>7 137:13:28<br>Courtage<br>24,98<br>25,50<br>23.91                                                                                                    | 00:00:00<br>00:00:00<br>Diff<br>2,92                                                                               | *Dff<br>2,07                                                            | Res 156,83                                                                            | 0:-30<br>%Res<br>1,57                                                              | 1<br>1<br>marknaden<br>127:27:00                                                                                                    | 0,00%<br>Innehav<br>33,00<br>0,00                                                                                                    | Info<br>Innehav                                                                                                    | Ack.Resultat                                                                                                    | Kommentar<br>Time Tactics Stocks long<br>Time Tactics Stocks sell<br>Time Tactics Stocks sell                                                                                                    |  |  |
| 2024-07-09 - 2025-02<br>2024-07-09 - 2025-02<br>Detaljerat resultat (8:<br>Tidpunkt<br>2024-11-22 1:03:59<br>2024-11-25 17:00:59<br>2024-11-25 17:00:59                                                                                                    | 1)<br>Namo<br>ADDT B<br>BETS B<br>COST(19)<br>ASSA B                                                                                                    | ument<br>Typ<br>Köp<br>Saij<br>Köp<br>Sai                                                                         | 5,943<br>0,033<br>Artal<br>33,00<br>-71,00<br>10,00<br>-29,00                                                                                                    | Pris<br>302,80<br>143,68<br>956,43<br>338.70                                                                                                    | 2 136:51:00<br>7 137:13:28<br>Courtage<br>24,98<br>25,50<br>23,91<br>24,56                                                                                                    | 00:00:00<br>00:00:00                                                                                               | *Dff<br>2,07                                                            | Res<br>156,83                                                                         | 0:-30<br>%Res<br>1,57                                                              | 1<br>marknaden<br>127:27:00<br>233:34:00                                                                                                    | 0,00%<br>Innehav<br>33,00<br>0,00<br>10,00                                                                                                    | Info<br>Innehav                                                                                                    | Ack Resultat<br>156,83<br>145,67                                                                                                    | Kommentar<br>Time Tackiss Stocks long<br>Time Tackiss Stocks set<br>Time Tackiss Stocks set<br>Time Tackiss Stocks set                                                                                                    |  |  |
| 2024-07-07 - 2025-02<br>2024-07-09 - 2025-02<br>Detaljenat resultat (8)<br>Tidjunkt<br>2024-11-12 21:03:59<br>2024-112 21:700:59<br>2024-12 20:7100:59<br>2024-12 01:7107:59                                                                                                    | 1)<br>Namn<br>ADDT 8<br>BETS 8<br>COST(19)<br>ASSA8<br>EV0                                                                                                    | ument<br>Typ<br>Köp<br>Sälj<br>Köp<br>Sälj<br>Köp                                                                 | 5,941<br>0,033<br>Arital<br>33,00<br>-71,00<br>10,00<br>-29,00                                                                                                    | Pris<br>302,80<br>143,68<br>956,43<br>338,70<br>941.00                                                                                                    | Courtage<br>24,98<br>25,50<br>23,91<br>24,56<br>23,51                                                                                                    | 00:00:00<br>00:00:00<br>Diff<br>2,92<br>6,70                                                                       | *Dff<br>2,07<br>2,02                                                    | Res<br>156,83<br>145,67                                                               | 0:-30<br>%Res<br>1,57<br>1,51                                                      | 1<br>marknaden<br>127:27:00<br>233:34:00                                                                                                    | 0,00%<br>Innehav<br>33,00<br>0,00<br>10,00<br>0,00                                                                                                    | Info<br>Innehav<br>Innehav                                                                                                    | Ack: Resultat<br>156,83<br>145,67                                                                                                    | Kommentar<br>Time Tactics Stocks long<br>Time Tactics Stocks long<br>Time Tactics Stocks long<br>Time Tactics Stocks sel<br>Time Tactics Stocks sel                                                                                                    |  |  |
| 2024-07-07 - 2025-02<br>2024-07-09 - 2025-02<br>Detaljenat resultat (8)<br>Tidpunkt<br>2024-11-12 21:03:59<br>2024-11-22 1:700:59<br>2024-11-22 1:700:59<br>2024-12:02 1:700:59<br>2024-12:02 1:700:59                                                                                                    | -05 CANX<br>-05 Alla Instru<br>1)<br>Namn<br>ADDT B<br>BETS B<br>COST(19)<br>ASSAB<br>EVO<br>ADDT B.                                                                                                    | Typ<br>Köp<br>Sälj<br>Köp<br>Sälj<br>Köp                                                                          | 5,941<br>0,033<br>Antal<br>33,00<br>-71,00<br>10,00<br>-29,00<br>10,00                                                                                                    | Pris<br>302,80<br>143,68<br>956,43<br>338,70<br>941,00<br>312,80                                                                                                    | Courtage<br>24,98<br>25,50<br>23,91<br>24,56<br>23,53<br>23,53<br>24,56<br>23,53<br>24,56<br>23,53<br>24,56<br>23,53<br>24,56<br>23,53<br>25,50<br>24,56<br>23,53<br>25,50<br>24,56<br>25,50<br>25,50                                                                                                    | 00:00:00<br>00:00:00<br>Deff<br>2,92<br>6,70                                                                       | *Dff<br>2,07<br>3,02<br>3,30                                            | Res<br>156,83<br>145,67<br>279,21                                                     | 2:-30<br>%Res<br>1,57<br>1,51                                                      | I<br>marknaden<br>127:27:00<br>233:34:00<br>123:26:59                                                                                        | 0,00%                                                                                                    | Innehav                                                                                                    | Ack. Resultat<br>156,83<br>145,67<br>1 545,22                                                                                                    | Kommeritar<br>Time Tactics Stocks long<br>Time Tactics Stocks set<br>Time Tactics Stocks set<br>Time Tactics Stocks long<br>Time Tactics Stocks long<br>Time Tactics Stocks long                                                                                                    |  |  |
| 2024-07-09 2025-02<br>2024-07-09 - 2025-02<br>2024-07-09 - 2025-02<br>Tdpunkt<br>2024-11-12 21:00:59<br>2024-11-22 17:00:59<br>2024-11-22 17:00:59<br>2024-12:02 17:00:59<br>2024-12:03 17:00:59                                                                                                    | 1)<br>Namn<br>ADDT B<br>BETS B<br>COST(19)<br>ASSAB<br>EVO<br>ADDT B                                                                                                    | ument<br>Typ<br>Köp<br>Saij<br>Köp<br>Saij<br>Köp<br>Saij<br>Köp                                                  | 5,941<br>0,033<br>Antal<br>33,00<br>-71,00<br>10,00<br>-29,00<br>10,00<br>-33,00<br>-45,00                                                                                                    | Pris<br>902,80<br>143,68<br>956,43<br>338,70<br>941,00<br>312,80<br>222 20                                                                                                    | 9 136:51:00<br>7 137:13:28<br>Courtage<br>24,98<br>25,50<br>23,91<br>24,56<br>23,53<br>25,81<br>25,81<br>25,81                                                                                                    | 09:00:00<br>00:00:00<br>Diff<br>2,92<br>6,70<br>10,00                                                              | *Dff<br>2,07<br>2,330                                                   | Res<br>156,83<br>145,67<br>279,21                                                     | %Res<br>1,57<br>1,51<br>2,79                                                       | I<br>marknaden<br>127:27:00<br>233:34:00<br>123:26:59                                                                                        | 0,00%<br>Innehav<br>33,00<br>0,00<br>10,00<br>0,00<br>10,00<br>0,00                                                                                                    | info<br>Innehav<br>Innehav<br>Innehav                                                                                                    | Ack.Resultat<br>156,83<br>145,67<br>1 545,22                                                                                                    | Kommentar<br>Time Tactics Stocks long<br>Time Tactics Stocks long<br>Time Tactics Stocks long<br>Time Tactics Stocks sel<br>Time Tactics Stocks sel<br>Time Tactics Stocks sel                                                                                                    |  |  |
| 2024-07-09 - 2025-02<br>2024-07-09 - 2025-02<br>Detaljerat resultat (8)<br>Tidpunkt<br>2024-11-2 21:03:59<br>2024-11-2 21:700:59<br>2024-12:2 17:00:59<br>2024-12:02 17:00:59<br>2024-12:02 17:00:59<br>2024-12:03 17:00:59<br>2024-12:03 17:00:59                                                                                                    | 1)<br>Namn<br>ADDT B<br>BETS B<br>COST(19)<br>ASSAB<br>EVO<br>ADDT B<br>VITR<br>COST(19)                                                                                                    | ument<br>Typ<br>Köp<br>Salj<br>Köp<br>Salj<br>Köp<br>Salj<br>Köp<br>Salj                                          | 5,941<br>0,033<br>Antal<br>33,00<br>-71,00<br>10,00<br>-29,00<br>10,00<br>-33,00<br>45,00                                                                                                    | Pris<br>302,80<br>143,68<br>956,43<br>338,70<br>941,00<br>312,80<br>222,20<br>270,90<br>270,90                                                                                                    | Courtage<br>24,98<br>25,50<br>23,91<br>24,56<br>23,51<br>25,81<br>25,81<br>25, | 00:00:00<br>00:00:00<br>Deff<br>2,92<br>6,70<br>10,00                                                              | *D#f<br>2,02<br>3,30                                                    | Res<br>156,83<br>145,67<br>279,21                                                     | %Res<br>1,57<br>1,51<br>2,79                                                       | 1<br>marknaden<br>127:27:00<br>233:34:00<br>123:26:59<br>23:19:00                                                                            | 0,00%<br>Innehav<br>33,00<br>0,00<br>10,00<br>10,00<br>0,00<br>45,00                                                                                                    | Info<br>Innehav<br>Innehav<br>Innehav<br>Innehav                                                                                                    | Ack: Resultat<br>156,83<br>145,67<br>1 545,22                                                                                                    | Kommeritar<br>Time Tactics Stocks long<br>Time Tactics Stocks set<br>Time Tactics Stocks set<br>Time Tactics Stocks long<br>Time Tactics Stocks long<br>Time Tactics Stocks long<br>Time Tactics Stocks long                                                                                                    |  |  |
| 2024-07-09 2025-02<br>2024-07-09 2025-02<br>2024-07-09 2025-02<br>Tdpunkt<br>Z024-11-12 21100359<br>2024-11-25 1700359<br>2024-125 1700359<br>2024-120 170059<br>2024-120 170059<br>2024-120 170059                                                                                                    | CANX     CANX     COS     CANX     Alia Instru      Namn     ADDT 8     BETS 8     COST(19)     ASSA8     EVO     ADDT 8     VITR     COST(19)     Bey 8(17)                                                                                                    | ument<br>Typ<br>Köp<br>Sälj<br>Köp<br>Sälj<br>Köp<br>Sälj<br>Köp<br>Sälj                                          | 5,941<br>0,033<br>Antal<br>33,00<br>-71,00<br>10,00<br>-29,00<br>10,00<br>-33,00<br>45,00<br>-10,00                                                                                                    | Pris<br>302,80<br>143,68<br>956,43<br>338,70<br>941,00<br>312,80<br>222,20<br>979,09<br>471,04                                                                                                    | Courtage<br>24,98<br>25,50<br>23,51<br>24,56<br>23,53<br>25,81<br>25,50<br>24,48<br>25,81<br>25,81<br>25, | 00:00:00<br>00:00:00<br>Diff<br>2,92<br>6,70<br>10,00<br>22,66                                                     | *Dff<br>2,07<br>2,02<br>3,30<br>2,37                                    | Res<br>156,83<br>145,67<br>279,21<br>178,21                                           | %Res<br>1,57<br>1,51<br>2,79<br>1,86                                               | i<br>markinaden<br>127:27:00<br>233:34:00<br>123:26:59<br>33:28:00                                                                           | 0,00%                                                                                                    | Innehav<br>Innehav<br>Innehav                                                                                                    | <ul> <li>Ack. Resultat</li> <li>156,83</li> <li>145,67</li> <li>1545,22</li> <li>178,21</li> </ul>                                                                                      | Kommentar<br>Time Tactics Stocks long<br>Time Tactics Stocks and<br>Time Tactics Stocks and<br>Time Tactics Stocks and<br>Time Tactics Stocks and<br>Time Tactics Stocks and<br>Time Tactics Stocks and<br>Time Tactics Stocks and<br>Time Tactics Stocks and                                                                                                    |  |  |
| 2024-07-09 - 2025-02<br>2024-07-09 - 2025-02<br>2024-07-09 - 2025-02<br>Tidpunkt<br>2024-11-22 1:700:59<br>2024-11-23 1:700:59<br>2024-12-23 1:700:59<br>2024-12-02 1:700:59<br>2024-12-01 1:700:59<br>2024-12-01 1:700:59<br>2024-12-01 1:700:59<br>2024-12-01 1:700:59<br>2024-12-01 1:700:59<br>2024-12-01 1:700:59<br>2024-12-01 1:700:59                                                                                                    | -05 CAXX<br>-05 Alia Instru<br>1)<br>Namn<br>ADDT B<br>BETS B<br>ETS B<br>ETS B | Typ<br>Köp<br>Sälj<br>Köp<br>Sälj<br>Köp<br>Sälj<br>Köp<br>Sälj<br>Köp                                            | 5,944<br>0,033<br>Artal<br>33,00<br>-71,00<br>10,00<br>-29,00<br>10,00<br>-33,00<br>45,00<br>-10,00<br>21,00<br>21,00                                                                                                    | Pris<br>302,80<br>143,88<br>956,43<br>338,70<br>941,00<br>312,80<br>222,20<br>979,09<br>477,04                                                                                                    | Courtage<br>24,98<br>25,50<br>23,91<br>24,56<br>25,50<br>23,91<br>24,56<br>25,50<br>24,48<br>24,73<br>24,73<br>24,73<br>25,61                                                                                                    | 00:00:00<br>00:00:00<br>Deff<br>2,92<br>6,70<br>10,00<br>22,66                                                     | *Dff<br>2,07<br>2,02<br>3,30<br>2,37                                    | Res<br>156,83<br>145,67<br>279,21<br>178,21                                           | %Res<br>1,57<br>1,51<br>2,79<br>1,86                                               | 1<br>marknaden<br>127:27:00<br>233:34:00<br>123:26:59<br>33:28:00                                                                            | 0,00%<br>Innehav<br>33,00<br>0,00<br>10,00<br>0,00<br>0,00<br>0,00<br>21,00<br>21,00                                                                                                    | Info<br>Innehav<br>Innehav<br>Innehav<br>Innehav<br>Innehav<br>Innehav                                                                                             | <ul> <li>Ack. Resultat</li> <li>156,83</li> <li>145,67</li> <li>1 545,22</li> <li>178,21</li> <li>479,21</li> </ul>                                                                     | Kommeritar<br>Time Tactics Stocks long<br>Time Tactics Stocks sel<br>Time Tactics Stocks sel<br>Time Tactics Stocks long<br>Time Tactics Stocks long<br>Time Tactics Stocks long<br>Time Tactics Stocks long                                                                                                    |  |  |
| 2024-07-09 2025-02<br>2024-07-09 2025-02<br>2024-07-09 2025-02<br>Tdpunkt<br>Z024-11-12 21:00:59<br>2024-11-22 17:00:59<br>2024-12:20 17:00:59<br>2024-12:00 17:00:59<br>2024-12:00 17:00:59<br>2024-12:00 17:00:59<br>2024-12:00 17:00:59                                                                                                    | .05         CAUX           .05         Ala Instru-           .05         Ala Instru-           .05         Blob Instructure           .05         Blob Instructure           .05         Blob Instructure           .05                                                                                                    | ument<br>Typ<br>Köp<br>Saij<br>Köp<br>Saij<br>Köp<br>Saij<br>Köp<br>Saij                                          | 5,944)<br>0,033<br>Antal<br>33,00<br>-71,00<br>10,00<br>-29,00<br>10,00<br>-33,00<br>45,00<br>-10,00<br>21,00<br>-51,00                                                                                                    | Pris<br>302,80<br>143,88<br>956,43<br>338,70<br>941,00<br>312,80<br>222,20<br>979,09<br>471,04<br>181,55                                                                                                    | Courtage<br>24,98<br>25,50<br>23,91<br>24,56<br>23,53<br>25,81<br>25,00<br>24,48<br>24,73<br>23,15                                                                                                    | 04:00:00<br>00:00:00<br>Deff<br>2,92<br>6,70<br>10,00<br>22,66<br>-12,25                                           | 130:31<br>137:13<br>%Deff<br>2,07<br>2,02<br>3,30<br>2,37<br>-6,32      | Res<br>156,83<br>145,67<br>279,21<br>178,21                                           | 2:-30<br>%Res<br>1,57<br>1,51<br>2,79<br>1,86<br>-6,81                             | 1<br>marknaden<br>127:27:00<br>233:34:00<br>123:26:59<br>33:28:00<br>370:16:00<br>70:01:6:00                                                 | 0,00%<br>Innehav<br>33,00<br>0,00<br>10,00<br>10,00<br>0,00<br>21,00<br>0,00<br>21,00                                                                                                    | Innehav                                                                                                    | <ul> <li>Ack. Resultat</li> <li>156,83</li> <li>145,67</li> <li>1545,22</li> <li>178,21</li> <li>672,61</li> </ul>                                                                      | Kommentar<br>Time Tactics Stocks long<br>Time Tactics Stocks long<br>Time Tactics Stocks long<br>Time Tactics Stocks long<br>Time Tactics Stocks long<br>Time Tactics Stocks sel<br>Time Tactics Stocks long<br>Time Tactics Stocks long<br>Time Tactics Stocks sel<br>Time Tactics Stocks sel                                                                                                    |  |  |
| 2024-07-07 2025-02<br>2024-07-09 - 2025-02<br>2024-07-09 - 2025-02<br>Tidpunkt<br>2024-11-22 21:03:59<br>2024-11-22 1:700:59<br>2024-12-23 1:700:59<br>2024-12-03 1:700:59<br>2024-12-03 1:700:59<br>2024-12-03 1:700:59<br>2024-12-03 1:700:59<br>2024-12-03 1:700:59<br>2024-12-03 1:700:59<br>2024-12-03 1:700:59<br>2024-12-03 1:700:59                                                                                                    | e85         CAUX           05         Ala Instru           1)         Nemn           AbDT 8         BETS 9           COST(8)         COST(8)           ADDT 8         EVO 8           VUTR         COST(9)           SBK8(17)         ArCoA           EVO         EVO                                                                                                    | ument<br>Typ<br>Köp<br>Sälj<br>Köp<br>Sälj<br>Köp<br>Sälj<br>Köp<br>Sälj<br>Sälj                                  | 5,941<br>0,033<br>Antal<br>33,00<br>-71,00<br>10,00<br>-29,00<br>10,00<br>-33,00<br>-10,00<br>21,00<br>-51,00<br>-51,00                                                                                                    | Pris<br>302,80<br>143,68<br>956,43<br>338,70<br>941,00<br>312,80<br>222,20<br>979,09<br>471,04<br>181,55<br>984,00                                                                                                    | Courtage<br>24,98<br>25,50<br>23,91<br>24,56<br>23,53<br>25,81<br>25,80<br>24,48<br>24,73<br>25,81<br>25,81<br>25,81<br>25,81<br>24,48<br>24,73<br>24,48                                                                                                    | 00:00:00<br>00:00:00<br>D#f<br>2,92<br>6,70<br>10,00<br>22,66<br>-12,25<br>43,00                                   | *Dff<br>2,07<br>2,02<br>3,30<br>2,37<br>-6,32<br>4,57                   | Res<br>156,83<br>145,67<br>279,21<br>178,21<br>-672,61<br>381,88                      | %Res<br>1,57<br>1,51<br>2,79<br>1,86<br>-6,81<br>4,06                              | 1<br>marknaden<br>127:27:00<br>233:34:00<br>123:26:59<br>33:28:00<br>370:16:00<br>50:55:00                                                   | 0,00%<br>Innehav<br>33,00<br>0,00<br>10,00<br>0,00<br>45,00<br>0,00<br>21,00<br>0,00<br>0,00<br>0,00                                                                                                    | Info<br>Innehav<br>Innehav<br>Innehav<br>Innehav                                                                                                    | 55<br>Ack. Resultat<br>156,83<br>145,67<br>1545,22<br>178,21<br>-677,61<br>1374,38                                                                                                    | Kommeritar<br>Time Tactics Stocks long<br>Time Tactics Stocks set<br>Time Tactics Stocks set<br>Time Tactics Stocks long<br>Time Tactics Stocks long<br>Time Tactics Stocks long<br>Time Tactics Stocks long<br>Time Tactics Stocks long<br>Time Tactics Stocks set<br>Time Tactics Stocks set                                                                                                    |  |  |
| 2024-07-09 2025-02<br>2024-07-09 2025-02<br>2024-07-09 2025-02<br>Tdpunkt<br>Tdpunkt<br>2024-11-12 21100359<br>2024-11-22 1700359<br>2024-123 1700359<br>2024-120 170059<br>2024-120 170059<br>2024-120 2110059<br>2024-120 2110059<br>2024-120 2110059                                                                                                    | est         CAUX           05         Ala Instru-           1)         Namn           ADDT B         BETS B           COST(19)         SSA8           EVO         VTR           COST(19)         SPK-BI(7)           BPTS B         COST(19)           SPK-BI(7)         EVO           ADOT B         EVO                                                                                                    | ument<br>Typ<br>Köp<br>Salj<br>Köp<br>Salj<br>Köp<br>Salj<br>Köp<br>Salj<br>Salj<br>Salj<br>Salj<br>Salj          | 5,944)<br>0,033<br>Artal<br>33,000<br>-71,00<br>10,00<br>-29,00<br>10,00<br>-33,00<br>45,00<br>-10,00<br>21,00<br>-110,00<br>-110,00<br>-110,00                                                                                                    | Pris<br>302,80<br>143,68<br>956,43<br>338,70<br>941,00<br>312,80<br>979,09<br>471,04<br>181,55<br>984,00<br>63,63<br>2006                                                                                                    | Courtage<br>24,98<br>25,50<br>23,91<br>24,56<br>23,51<br>24,56<br>23,51<br>25,50<br>24,48<br>24,73<br>25,81<br>24,50<br>24,48<br>24,73<br>23,15<br>24,60<br>22,61                                                                                                    | 04:00:00<br>00:00:00<br>Diff<br>2,92<br>6,70<br>10,00<br>22,66<br>-12,20<br>42,20<br>0,22                          | *Deff<br>2,07<br>2,02<br>3,30<br>2,37<br>-6,32<br>4,57<br>0,35          | Res<br>156,83<br>145,67<br>279,21<br>178,21<br>-672,61<br>381,88<br>-15,71            | %Res<br>1,57<br>1,51<br>2,79<br>1,86<br>-6,81<br>4,06<br>-0,15                     | 1<br>marknaden<br>127:27:00<br>233:34:00<br>123:26:59<br>33:28:00<br>370:16:00<br>50:55:00<br>140:16:00                                      | 0,00%<br>Innehav<br>33,00<br>0,00<br>10,00<br>0,00<br>21,00<br>0,00<br>21,00<br>0,00<br>0                                                                                                    | Info<br>Innehav<br>Innehav<br>Innehav                                                                                                    | <ul> <li>Ack. Resultat</li> <li>156,83</li> <li>145,67</li> <li>1545,22</li> <li>178,21</li> <li>-672,61</li> <li>1374,82</li> <li>-15,71</li> </ul>                                    | Kommentar<br>Time Tactics Stocks long<br>Time Tactics Stocks long<br>Time Tactics Stocks long<br>Time Tactics Stocks long<br>Time Tactics Stocks long<br>Time Tactics Stocks long<br>Time Tactics Stocks sel<br>Time Tactics Stocks sel<br>Time Tactics Stocks sel<br>Time Tactics Stocks sel                                                                                                    |  |  |
| 2024-07-07 2025-02<br>2024-07-09 - 2025-02<br>2024-07-09 - 2025-02<br>Tidgurakt<br>2024-11-12 21:03:59<br>2024-11-22 17:03:59<br>2024-11-23 17:03:59<br>2024-12:00 17:03:59<br>2024-12:00 17:03:59<br>2024-12:00 17:03:59<br>2024-12:00 17:03:59<br>2024-12:00 17:03:59<br>2024-12:00 17:03:59<br>2024-12:00 17:03:59<br>2024-12:00 17:03:59<br>2024-12:00 17:03:59<br>2024-12:00 17:03:59<br>2024-12:00 17:03:59<br>2024-12:00 17:03:59                                                                                                    | op         CAUX           05         Ala Instru           1)         Namn           Abann         SETS 8           BETS 8         COST(19)           ASSA8         EVO           VITR         COST(19)           BKR(17)         ArCOA           AVDT 8         EVO           KO(17)         VITR                                                                                                    | ument<br>Typ<br>Köp<br>Salj<br>Köp<br>Salj<br>Köp<br>Salj<br>Salj<br>Salj<br>Salj<br>Salj<br>Salj<br>Salj<br>Salj | 5,944)<br>0,039<br>Antal<br>33,00<br>-71,00<br>10,00<br>-29,00<br>10,00<br>-29,00<br>10,00<br>-29,00<br>10,00<br>-51,00<br>-10,00<br>-51,00<br>-161,00<br>-161,00                                                                                                    | Pris<br>302,80<br>143,84<br>956,43<br>338,70<br>941,00<br>222,20<br>979,09<br>471,04<br>181,55<br>984,00<br>65,63<br>221,80<br>222,20                                                                                                    | 9         136:51:00           7         137:13:28           Courtage         24,98           25,50         23,91           24,56         23,53           23,51         25,81           25,81         24,48           24,73         23,15           24,48         24,73           24,460         25,661           25,461         24,95                                                                                                    | 00:00:00<br>00:00:00<br>D#f<br>2,92<br>6,70<br>10,00<br>22,66<br>-12,25<br>43,00<br>0,02<br>2,0,40                 | *Deff<br>2,07<br>2,02<br>3,30<br>2,37<br>-6,32<br>4,57<br>0,35<br>-0,18 | Res<br>156,83<br>145,67<br>279,21<br>178,21<br>-672,61<br>381,88<br>-15,71<br>-67,95  | 2:-30<br>2:Res<br>1,57<br>1,51<br>2,79<br>1,86<br>-6,81<br>4,06<br>-0,15<br>-0,68  | 1<br>markmadern<br>127:27:00<br>233:34:00<br>123:26:59<br>33:28:00<br>370:16:00<br>50:55:00<br>140:16:00                                     | 0,00%<br>Innehav<br>33,00<br>0,00<br>10,00<br>0,00<br>10,00<br>0,00<br>21,00<br>0,00<br>0                                                                                                    | iefo<br>Innehav<br>Innehav<br>Innehav                                                                                                    | 45 Ack, Resultat<br>156,83<br>145,67<br>1545,22<br>178,21<br>1577,31<br>1577,33<br>15,77                                                                                                | Kommeritar<br>Time Tactics Stocks long<br>Time Tactics Stocks set<br>Time Tactics Stocks set<br>Time Tactics Stocks long<br>Time Tactics Stocks long<br>Time Tactics Stocks long<br>Time Tactics Stocks long<br>Time Tactics Stocks long<br>Time Tactics Stocks set<br>Time Tactics Stocks set<br>Time Tactics Stocks set<br>Time Tactics Stocks set                                                                                                    |  |  |
| 2024-07-09 2025-02<br>2024-07-09 2025-02<br>2024-07-09 2025-02<br>Tdpunkt<br>Tdpunkt<br>2024-11-12 21100359<br>2024-11-22 1700359<br>2024-122 1700359<br>2024-120 1700559<br>2024-120 1700559<br>2024-120 21100559<br>2024-120 21100559<br>2024-120 21100559<br>2024-120 21100559<br>2024-120 21100559<br>2024-120 21100559<br>2024-120 21100559                                                                                                    | ends         CAUX           05         Ala Instru-           40         Namn           ADDT B         BETS B           COST(19)         SRA.8           EVO         ADDT B           SRV.81         EVO           ADDT B         EVO           ADDT B         EVO           ADDT B         EVO           ADCT A         EVO           ADDT B         EVO           ADDT A         ADDT B                                                                                                    | ument<br>Typ<br>Köp<br>Sälj<br>Köp<br>Sälj<br>Köp<br>Sälj<br>Köp<br>Sälj<br>Sälj<br>Sälj<br>Sälj<br>Sälj<br>Sälj  | 5,944<br>0,033<br>Artal<br>33,00<br>-71,00<br>10,00<br>-29,00<br>10,00<br>-10,00<br>-10,00<br>-10,00<br>-10,00<br>-10,00<br>-10,00<br>-10,00<br>-10,00<br>-33,00                                                                                                    | Pris<br>302,80<br>143,68<br>95,43<br>333,75<br>143,68<br>95,43<br>333,70<br>941,00<br>312,80<br>222,20<br>979,09<br>471,04<br>181,55<br>984,00<br>53,63<br>321,80<br>331,20<br>143,68<br>143,68<br>144,68<br>144,68<br>146                                                                                                    | Courtage<br>24,98<br>25,50<br>23,91<br>24,56<br>23,53<br>25,81<br>25,80<br>24,48<br>24,73<br>25,81<br>25,61<br>24,66<br>23,15<br>25,81<br>25,61<br>24,68<br>24,73<br>24,60<br>25,61<br>24,68<br>24,83                                                                                                    | 04:00:00<br>00:00:00<br>00:00:00<br>00:00:00<br>2,92<br>6,70<br>10,00<br>22,66<br>-12,25<br>43,00<br>0,22<br>-0,40 | *Dff<br>2,07<br>2,02<br>3,30<br>2,37<br>-6,32<br>4,57<br>0,35<br>-0,18  | Res<br>156,83<br>145,67<br>279,21<br>178,21<br>-672,61<br>381,88<br>-15,71<br>-67,95  | %Res<br>1,57<br>1,51<br>2,79<br>1,86<br>-6,81<br>4,06<br>-0,15<br>-0,68            | 1<br>marknaden<br>127:27:00<br>233:34:00<br>123:26:59<br>33:28:00<br>370:16:00<br>76:27:00                                                   | 0,00%<br>Innehav<br>33,00<br>0,00<br>10,00<br>0,00<br>45,00<br>0,00<br>0,00<br>0,00<br>0,00<br>0,00                                                                                                    | Innehav<br>Innehav                                                                                                    | <ul> <li>Ack. Resultat</li> <li>156,83</li> <li>145,67</li> <li>1545,22</li> <li>178,21</li> <li>-672,61</li> <li>1374,381</li> <li>-15,77</li> <li>-67,95</li> </ul>                   | Kommentar<br>Time Tactics Stocks long<br>Time Tactics Stocks sel<br>Time Tactics Stocks sel<br>Time Tactics Stocks long<br>Time Tactics Stocks long<br>Time Tactics Stocks sel<br>Time Tactics Stocks sel<br>Time Tactics Stocks sel<br>Time Tactics Stocks sel<br>Time Tactics Stocks sel<br>Time Tactics Stocks sel<br>Time Tactics Stocks sel                                                                                                    |  |  |
| 2024-07-07 2025-02<br>2024-07-09 - 2025-02<br>2024-07-09 - 2025-02<br>Tidjurakt<br>2024-11-12 21:03:59<br>2024-11-22 17:03:59<br>2024-11-23 17:03:59<br>2024-12:00 17:03:59<br>2024-12:00 10:03:59<br>2024-12:00 10:03:59<br>2024-12:00 10:03:59<br>2024-12:00 10:05<br>2024-12:00 10:05<br>2024-12:00 10:05<br>2024-12:00 10:05<br>2024-12:00 10:05<br>2024-12:00 10:05<br>2024-12:00 10:05<br>2024-12:00 10:05<br>204-10:05<br>204-10:05<br>204-10:05<br>204-10:05<br>204-10:05<br>204-10:05<br>204-10:05<br>204-10:05<br>204-10:05<br>204-10:05                                                                                                    | op         CAUX           05         Ala Instru           1)         Namn           ADDT 8         BETS 8           EVD 75         SETS 8           COST(19)         ASSA8           EVO 6         COST(19)           ASSA8         EVO 75           BEK.8(17)         ArCO A           EVO 70         KO(17)           VUTR         ADDT 8           ADDT 8         ASSA8                                                                                                    | ument<br>Typ<br>Köp<br>Salj<br>Köp<br>Salj<br>Köp<br>Salj<br>Salj<br>Salj<br>Salj<br>Salj<br>Salj<br>Köp          | 5,944)<br>0,039<br>Arital<br>33,00<br>-71,00<br>10,00<br>-29,00<br>10,00<br>-33,00<br>-33,00<br>-33,00<br>-10,00<br>-10,00<br>-10,00<br>-161,00<br>-161,00<br>-30,00                                                                                                    | Pris<br>302,80<br>143,88<br>956,43<br>338,70<br>941,00<br>312,80<br>222,20<br>979,09<br>471,04<br>181,55<br>984,00<br>63,63<br>221,80<br>301,00<br>31,00<br>324,00                                                                                                    | Courtage<br>24,98<br>25,50<br>23,91<br>24,56<br>23,53<br>25,81<br>24,48<br>24,73<br>23,15<br>24,40<br>24,48<br>24,95<br>24,95<br>24,95<br>24,93<br>24,93<br>24,93<br>24,93<br>24,93<br>24,93<br>24,93<br>24,93<br>24,93<br>24,93<br>24,93<br>24,93<br>24,93<br>24,93<br>24,93<br>24,93<br>24,93<br>24,93<br>24,93<br>24,93<br>24,93<br>24,93<br>25,94<br>25,94<br>24,98<br>25,94<br>25,94<br>25,95<br>25,95                                                                                                    | 00:00:00<br>00:00:00<br>D#F<br>2,92<br>6,70<br>10,00<br>22,66<br>-12,25<br>43,00<br>0,02<br>-0,40                  | *2D#f<br>2,07<br>2,02<br>3,30<br>2,37<br>-6,32<br>4,57<br>0,35<br>-0,18 | Res<br>156,83<br>145,67<br>279,21<br>178,21<br>-672,61<br>381,88<br>-15,71<br>-67,95  | 2:-30<br>2:Res<br>1,57<br>1,51<br>2,79<br>1,86<br>-6,81<br>4,06<br>-0,15<br>-0,68  | 1<br>markmaden<br>127:27:00<br>233:34:00<br>123:26:59<br>33:28:00<br>370:16:00<br>50:53:00<br>140:16:00<br>76:27:00                          | 0,00%<br>Innehav<br>33,00<br>0,00<br>10,00<br>10,00<br>0,00<br>21,00<br>0,00<br>0,0                                                                                                    | Innehav<br>Innehav<br>Innehav<br>Innehav<br>Innehav                                                                                                    | K<br>Ack, Resultat<br>156,83<br>145,67<br>1545,22<br>178,21<br>472,64<br>1374,38<br>-15,71<br>-67,95                                                                                    | Kommeritar<br>Time Tactics Stocks long<br>Time Tactics Stocks set<br>Time Tactics Stocks set<br>Time Tactics Stocks long<br>Time Tactics Stocks long<br>Time Tactics Stocks long<br>Time Tactics Stocks long<br>Time Tactics Stocks long<br>Time Tactics Stocks set<br>Time Tactics Stocks set<br>Time Tactics Stocks set<br>Time Tactics Stocks set<br>Time Tactics Stocks set<br>Time Tactics Stocks set<br>Time Tactics Stocks set                                                                                                    |  |  |
| 2024-07-09 - 2025-02<br>2024-07-09 - 2025-02<br>2024-07-09 - 2025-02<br>Tdparkt<br>Tdparkt<br>2024-11-12 21:03:59<br>2024-11-22 17:03:59<br>2024-12:02 17:07:59<br>2024-12:02 17:07:59<br>2024-12:01 17:07:59<br>2024-12:01 17:07:59<br>204-12:01 17:07:59<br>204-12:01 17:07:59<br>204-12:01 17:07:59<br>204-12:01 17:07:59<br>204-12:01 17:07:59<br>204-12:01 17:07:59<br>204-12:01 17:07:59<br>204-12:01 17:0                                                                                                    | est         CAUX           05         Ala Instru-           1)         Namn           ADDT B         BETS B           COST(19)         SPA:B17           SPX:B17         ADDT B           EV0         ACOAT B           VTR         COST(19)           SPX:B17         VTR           K0(17)         VTR           ADDT B         ADDT B           ADDT B         ADDT B           ADDT B         ADDT B           ADDT B         ADDT B                                                                                                    | ument<br>Typ<br>Köp<br>Salj<br>Köp<br>Salj<br>Köp<br>Salj<br>Salj<br>Salj<br>Salj<br>Salj<br>Salj<br>Salj<br>Salj | 5,943<br>0,039<br>Artal<br>33,00<br>-71,00<br>10,00<br>-29,00<br>10,00<br>-33,00<br>-45,00<br>-10,00<br>-10,00<br>- | Pris<br>302,80<br>302,80<br>143,68<br>956,43<br>333,75<br>944,00<br>312,80<br>222,20<br>979,09<br>471,04<br>181,55<br>984,00<br>301,80<br>224,20<br>301,00<br>301,60<br>301,60<br>301,60<br>301,60<br>301,60<br>301,60<br>301,60<br>301,60<br>301,60<br>301,60<br>301,60<br>301,60<br>301,60<br>301,60<br>301,60<br>301,60<br>302,80<br>302,80<br>302,80<br>302,80<br>302,80<br>302,80<br>303,75<br>302,80<br>302,80<br>302,80<br>303,75<br>302,80<br>302,80<br>302,80<br>303,75<br>302,80<br>303,75<br>302,80<br>303,75<br>302,80<br>303,75<br>303,75<br>302,80<br>303,75<br>303,75<br>303,75<br>303,75<br>303,75<br>303,75<br>303,75<br>303,75<br>303,75<br>303,75<br>304,00<br>312,80<br>312,80<br>314,80<br>314,80                                                                                                    | Courtage<br>24,98<br>25,50<br>23,91<br>24,56<br>23,53<br>25,81<br>24,56<br>24,73<br>24,83<br>24,73<br>24,83<br>24,73<br>24,83<br>24,73<br>24,83<br>24,83<br>24,83<br>24,83<br>24,83<br>24,98<br>24,98<br>24,98<br>24,98<br>24,98<br>24,98<br>24,98<br>24,98<br>24,98<br>24,98<br>24,98<br>24,98<br>24,98<br>24,98<br>24,98<br>24,98<br>24,98<br>24,98<br>24,98<br>24,98<br>24,98<br>24,98<br>24,98<br>24,98<br>24,98<br>24,98<br>24,98<br>24,98<br>24,98<br>24,98<br>24,98<br>24,98<br>25,50<br>23,91<br>24,98<br>24,98<br>24, | 04:00:00<br>00:00:00<br>00:00:00<br>20:00:00<br>10:00<br>22:66<br>-12:25<br>43:00<br>0.22<br>-0:40                 | *Dff<br>2,07<br>2,07<br>2,330<br>2,37<br>-6,32<br>4,57<br>0,35<br>-0,18 | Res<br>156,83<br>145,67<br>279,21<br>178,21<br>-672,61<br>381,88<br>-15,71<br>-67,95  | %Res<br>1,57<br>1,51<br>2,79<br>1,86<br>-6,81<br>4,06<br>-0,15<br>-0,68            | 1<br>marknaden<br>127:27:00<br>233:34:00<br>123:26:59<br>33:28:00<br>370:16:00<br>50:53:00<br>140:16:00<br>50:53:00                          | 0,00%<br>Innehav<br>33,00<br>0,00<br>10,00<br>0,00<br>45,00<br>0,00<br>21,00<br>0,00<br>0,00<br>0,00<br>0,00<br>0,00                                                                                                    | inohav<br>Innehav<br>Innehav<br>Innehav<br>Innehav<br>Innehav                                                                                                    | <ul> <li>Ack. Resultat</li> <li>156,83</li> <li>145,67</li> <li>1545,22</li> <li>178,21</li> <li>-672,61</li> <li>1374,39</li> <li>-67,95</li> </ul>                                    | Kommentar<br>Time Tackics Stocks long<br>Time Tackics Stocks sel<br>Time Tackics Stocks sel<br>Time Tackics Stocks sel<br>Time Tackics Stocks sel<br>Time Tackics Stocks sel<br>Time Tackics Stocks sel<br>Time Tackics Stocks sel<br>Time Tackics Stocks sel<br>Time Tackics Stocks sel<br>Time Tackics Stocks sel<br>Time Tackics Stocks sel<br>Time Tackics Stocks sel<br>Time Tackics Stocks sel<br>Time Tackics Stocks long<br>Time Tackics Stocks long                                                                                 |  |  |
| 2024-07-09 - 2025-02<br>2024-07-09 - 2025-02<br>2024-07-09 - 2025-02<br>2024-07-09 - 2025-02<br>2024-07-09 - 2025-02<br>2024-07-07<br>2024-07-07<br>2024-07-07<br>2024-07-07<br>2024-07-07<br>2024-07-07<br>2024-07<br>2024-07<br>204-07<br>2040 | op         CAUX           05         Ala Instru           05         Ala Instru           1)         Namn           ADDT 8         BETS 8           COST(19)         ASSA8           EVO         KX017)           ATCOA         COST(19)           BKR.017)         ATCOA           EVO         KX017)           VUTR         ASSA8           AGOT 5         FNOA                                                                                                    | ument<br>Typ<br>Köp<br>Säij<br>Köp<br>Säij<br>Köp<br>Säij<br>Säij<br>Säij<br>Säij<br>Säij<br>Säij<br>Säij<br>Säij | 5,943<br>0,033<br>Antal<br>33,00<br>-71,00<br>10,00<br>-29,00<br>10,00<br>-10,00<br>-10,00<br>-10,00<br>-10,00<br>-10,00<br>-11,00<br>-161,00<br>33,00<br>30,00<br>58,00<br>3136,00                                                                                                    | Pris<br>302,80<br>143,88<br>95,43<br>338,70<br>941,00<br>312,80<br>941,00<br>312,80<br>941,00<br>322,20<br>979,09<br>471,04<br>181,55<br>984,00<br>321,80<br>301,00<br>321,80<br>301,00<br>324,00<br>321,80<br>321,8 | Courtage<br>24,98<br>25,50<br>25,50<br>24,456<br>24,56<br>24,56<br>24,56<br>24,56<br>24,56<br>24,45<br>24,56<br>24,45<br>24,56<br>24,45<br>24,56<br>24,45<br>24,56<br>24,56<br>24,56<br>24,56                                                                                                    | D#f<br>2,92<br>6,70<br>10,00<br>22,66<br>-12,25<br>43,00<br>0,22<br>-0,40                                          | *2,07<br>2,07<br>2,02<br>3,30<br>2,37<br>-6,32<br>4,57<br>0,35<br>-0,18 | Res<br>156,83<br>145,67<br>279,21<br>178,21<br>-672,61<br>381,88<br>-15,71<br>-677,95 | 2.Res<br>1,57<br>1,51<br>2,79<br>1,86<br>-6,86<br>-0,15<br>-0,68                   | 127:27:00<br>233:34:00<br>123:26:59<br>33:28:00<br>50:55:00<br>140:16:00<br>76:27:00                                                         | Innehav<br>33,00<br>0,00%<br>10,00<br>0,000<br>21,00<br>0,000<br>21,00<br>0,000<br>0,000<br>0,000<br>0,000<br>0,000<br>0,000<br>13,000<br>33,00<br>33,00<br>34,00<br>34,000<br>34,000<br>34,0000000000 | innehav<br>Innehav<br>Innehav<br>Innehav<br>Innehav                                                                                                    | K<br>Ack, Resultat<br>156,83<br>145,67<br>1545,22<br>178,21<br>154,22<br>178,21<br>1577,95                                                                                              | Kommeritar<br>Time Tactics Stocks long<br>Time Tactics Stocks set<br>Time Tactics Stocks set<br>Time Tactics Stocks ong<br>Time Tactics Stocks ong<br>Time Tactics Stocks ong<br>Time Tactics Stocks ong<br>Time Tactics Stocks set<br>Time Tactics Stocks set<br>Time Tactics Stocks set<br>Time Tactics Stocks set<br>Time Tactics Stocks set<br>Time Tactics Stocks set<br>Time Tactics Stocks set<br>Time Tactics Stocks set<br>Time Tactics Stocks ong<br>Time Tactics Stocks ong<br>Time Tactics Stocks ong<br>Time Tactics Stocks ong |  |  |
| 2024-07-09 - 2025-02<br>2024-07-09 - 2025-02<br>2024-07-09 - 2025-02<br>Telparatt<br>Telparatt<br>Telparatt<br>2024-11-12 21100359<br>2024-11-22 1700359<br>2024-120 21700759<br>2024-120 21700759<br>2024-120 21700759<br>2024-120 21700759<br>2024-120 21700759<br>2024-120 2170059<br>2024-120 2170059<br>2024-120 2170059<br>2024-120 2170059<br>2024-120 2170059<br>2024-121 0170059<br>2024-121 0170059<br>2024-121 0170059<br>2024-121 0170059<br>2024-122 0160359<br>2024-122 0160359<br>2024-122 0160359                                                                                                    | op         CAUX           05         Ala Instru-           1)         Namn           ADDT B         BETS B           EV0         COST(19)           BKP.B1(7)         ACOA           EV0         KO(17)           VTIR         ADDT B           EV0         KO(17)           VTR         ADDT B           EV0         ADDT B           ADDT B         ADDT B           ADDT B         ADDT B           ADDT B         ADDT B           ADDT B         ADDT B           ADDT B         ADDT B           ADDT B         ADDT B           ADDT B         ADDT B           ADDT B         ADDT B                                                                                                    | Typ<br>Köp<br>Sälj<br>Köp<br>Sälj<br>Köp<br>Sälj<br>Sälj<br>Sälj<br>Sälj<br>Sälj<br>Sälj<br>Sälj<br>Sälj          | 5,943<br>0,033<br>Antal<br>33,00<br>-71,00<br>10,00<br>-33,00<br>-10,00<br>-10,00<br>-10,00<br>-10,00<br>-10,00<br>-10,00<br>-10,00<br>-16,00<br>33,00<br>358,00<br>136,00<br>-234,00                                                                                                    | Pris<br>302,80<br>143,68<br>956,43<br>333,75<br>944,00<br>312,80<br>9471,04<br>143,68<br>956,43<br>333,75<br>944,00<br>312,80<br>9471,04<br>143,68<br>956,43<br>312,80<br>9471,04<br>143,68<br>956,43<br>312,80<br>9471,04<br>143,68<br>956,43<br>312,80<br>9471,04<br>143,68<br>956,43<br>312,80<br>9471,04<br>143,68<br>956,43<br>312,80<br>9471,04<br>143,68<br>956,43<br>312,80<br>9471,04<br>143,68<br>956,43<br>312,80<br>979,99<br>979,99<br>979,90<br>143,68<br>956,43<br>312,80<br>143,68<br>956,43<br>312,80<br>143,68<br>956,43<br>312,80<br>143,68<br>956,43<br>312,80<br>143,68<br>956,43<br>312,80<br>143,68<br>956,43<br>312,80<br>143,68<br>956,43<br>312,80<br>143,68<br>956,43<br>312,80<br>143,68<br>956,43<br>312,80<br>143,68<br>956,43<br>312,80<br>143,68<br>956,43<br>312,80<br>143,68<br>956,43<br>312,80<br>143,68<br>956,43<br>312,80<br>143,68<br>956,93<br>312,80<br>143,68<br>966,93<br>312,80<br>143,68<br>966,93<br>312,80<br>143,68<br>966,93<br>312,80<br>143,68<br>966,93<br>324,80<br>312,80<br>312,80<br>314,80<br>312,80<br>314,80<br>314,80                                                                                                    | Courtage<br>24,98<br>25,50<br>23,91<br>24,56<br>23,53<br>25,81<br>24,56<br>24,48<br>24,73<br>25,81<br>24,60<br>24,48<br>24,73<br>23,15<br>24,60<br>24,48<br>24,73<br>24,80<br>24,56<br>24,54<br>24,54<br>24,55                                                                                                    | Deff<br>2,92<br>6,70<br>10,00<br>22,66<br>-12,25<br>43,00<br>0,22<br>-0,40<br>-6,30                                | *Dff<br>2,07<br>2,07<br>2,330<br>2,37<br>-6,32<br>4,57<br>0,35<br>-0,18 | Res<br>156,83<br>145,67<br>279,21<br>178,21<br>-672,61<br>381,88<br>-15,71<br>-67,95  | 2:Fes<br>1,57<br>1,51<br>2,79<br>1,86<br>-6,81<br>4,06<br>-0,51<br>-0,68<br>-15,35 | 1<br>marknaden<br>127:27:00<br>233:34:00<br>123:26:59<br>33:28:00<br>370:16:00<br>50:53:00<br>140:16:00<br>50:53:00<br>402:16:00<br>76:27:00 | Innehav<br>33,00<br>0,00%<br>10,00<br>0,00<br>21,00<br>0,00<br>0,00<br>0,00<br>0,00<br>0,                                                                                                    | inohav<br>Innehav<br>Innehav<br>Innehav<br>Innehav<br>Innehav<br>Innehav<br>Innehav<br>Innehav                                                                     | <ul> <li>Ack. Resultat</li> <li>156,83</li> <li>145,67</li> <li>1545,22</li> <li>178,21</li> <li>-672,61</li> <li>1374,38</li> <li>-15,71</li> <li>-67,95</li> <li>-1 520,03</li> </ul> | Kommentar<br>Time Tackics Stocks long<br>Time Tackics Stocks sel<br>Time Tackics Stocks sel<br>Time Tackics Stocks sel<br>Time Tackics Stocks sel<br>Time Tackics Stocks sel<br>Time Tackics Stocks sel<br>Time Tackics Stocks sel<br>Time Tackics Stocks sel<br>Time Tackics Stocks sel<br>Time Tackics Stocks sel<br>Time Tackics Stocks sel<br>Time Tackics Stocks sel<br>Time Tackics Stocks long<br>Time Tackics Stocks long<br>Time Tackics Stocks long<br>Time Tackics Stocks long<br>Time Tackics Stocks long                        |  |  |

#### Starta simulering

En förloppsindikator visar hur långt den kommit.

När det är klart, stäng dialogen så laddas rapporten.

Alla transaktioner listas med tidpunkt, pris, courtage osv.

Klicka på diagramknappen överst så öppnas diagram och affärerna plottas ut för resp aktie.

| itotrader_1] AutoIra     | der Pro [#]      |       |        |               |              |               |              |                  |        |              |                 |                     |                                                          |                                          |                      |
|--------------------------|------------------|-------|--------|---------------|--------------|---------------|--------------|------------------|--------|--------------|-----------------|---------------------|----------------------------------------------------------|------------------------------------------|----------------------|
| ta Kalkyler Inställn     | ningar Fönster   | Hjālp | Konto: | 5 Ti          | me Tactics   | ~             |              | kr tillgänglig   | gt     |              |                 |                     |                                                          |                                          |                      |
| 🖉 🔤 🤒 🗢                  | * 🕦 🏴 📑          | H 🤆   | ) 👉 т  | imeTactics_St | ocks (2025-) | 02-06 13:06:2 | 22)          |                  |        | -> 🔒         | 🔄 Inger         | i 👆                 | V Styrs av                                               | valda triggers                           | -                    |
|                          | ~                |       |        |               |              |               |              |                  |        |              |                 |                     |                                                          |                                          |                      |
| TimeTactics Stocks       |                  |       |        |               |              |               |              |                  |        |              |                 |                     |                                                          |                                          |                      |
| Analysens förutsättning  | gar              |       |        |               | Samma        | nställning    |              |                  |        |              |                 |                     |                                                          |                                          |                      |
| Triggers:                |                  |       |        |               | Utfall       |               |              |                  |        |              |                 | Max                 | Result Draw                                              | down 1.7677 %                            |                      |
| Time Tactics S           | tocks long       |       |        |               |              |               | Positione    | er <i>Pe</i> nta | al<br> | Varav Blan   | kade Antai      | Shar                | rpekvot 0.31                                             | 45 (manadsresu                           | tat) (pr             |
| Insat<br>Time Tactics S  | s_per_aktie:=0.1 |       |        |               | Vinstat      | tarer:        | 4,4% (13,5%  |                  | 31 (   | .0% (0.0%)   |                 | 0<br>Effel          | -0.8157 (årsomraknal<br>Effektivt Resultat: 10.3376% - 1 |                                          |                      |
| min_i                    | innan_stäng1:=15 |       | min_   | nnan_         | Förlust      | affärer:      | -6,3% (-3,2% |                  |        | 0.0% (0.0%)  |                 | 0                   |                                                          | and a second second                      |                      |
|                          |                  |       |        |               |              |               | 2,9% (10,3%  |                  | 36 (   | 0.0% (0.0%)  |                 | 0 Avk               | astning 1033                                             | 7.57 kr 2.91% pi                         | 36 aff               |
| Startkapital:            |                  |       |        |               | Falska       | Köp:          |              |                  |        |              |                 | AV d                | essa biankat<br>hav 31 st <u>m</u> e                     | ed vinst 13491.7                         | aning 0.<br>3 kr 4 4 |
| 100000.00                |                  |       |        |               | Falska       | Säli:         |              |                  | 0      |              |                 | Inne                | Innehav 5 st med förlust -3154.17 kr -6.3                |                                          |                      |
| Instrument:              |                  |       |        |               | Bästa        | affär         | 12.3% (1.2%  | 9                |        |              |                 | Blan                | kning 0 st me                                            | ed vinst 0.00 kr l<br>ed förluet 0.00 kr | 0.00%                |
| ASSA B                   |                  |       |        |               | Sämsta       | affâr -1      | 5.3% (-1.5%  | ů.               |        |              |                 | Dian                | Killing o scritte                                        | Eu Ionust 0.00 Ki                        | 0.00%                |
| ATCO A                   |                  |       |        |               | Senast       | e:            | 5,2% (0,5%   | 4)               |        |              |                 | Cou                 | rtage 0.25% I                                            | Min 19.00                                |                      |
| BELL B<br>BETS B         |                  |       |        |               |              |               |              |                  |        |              |                 |                     |                                                          |                                          |                      |
| CAMX                     |                  |       |        |               |              |               |              |                  |        |              |                 |                     |                                                          |                                          |                      |
| CATE                     |                  |       |        |               |              |               |              |                  |        |              |                 |                     |                                                          |                                          |                      |
| EQT                      |                  |       |        |               |              |               |              |                  |        |              |                 |                     |                                                          |                                          |                      |
| FNOX                     |                  |       |        |               |              |               |              |                  |        |              |                 |                     |                                                          |                                          |                      |
|                          |                  |       |        |               |              |               |              |                  |        |              |                 |                     |                                                          |                                          |                      |
| Periodindelad statistik  |                  |       |        |               |              |               |              |                  |        |              |                 |                     |                                                          |                                          |                      |
| Tidsperiod               | Namn             |       | %Vinst | Vinst         | Tid Inneha   | v Tid Blank   | ad Tid i     | Tid<br>kont      | ant    | 4Tid         | %Tid<br>Blackad | %Tid i<br>marknader | %Tid<br>Kontant                                          |                                          |                      |
| 2024-07-00 2025-02-0     |                  |       |        | 1 721 00      |              |               | 176-51       | 1-00 1000        | 27-50  | 11.07%       | 0.00%           | 11.07%              | 89.029                                                   |                                          |                      |
| 2024 07 00 2025 02 0     | 05 Alla Instrum  | anat. | 0.025  | 10 227 5      | 407.40.00    | 00.00.00      | 127.42       | 2.29 04.0        | 10. 20 | 222.049      | 0.00%           | 222.049             | 222.049                                                  |                                          |                      |
| 2024-07-09 - 2025-02-0   | us Aua Instrun   | nent  | 0,037  | 10 337,57     | 137:13:28    | 00:00:00      |              | 5:28 -96:U       | 00:-30 | 332,94%      | 0,00%           | 332,94%             | -232,94%                                                 |                                          |                      |
|                          |                  |       |        |               |              |               |              |                  |        |              |                 |                     |                                                          |                                          |                      |
|                          |                  |       |        |               |              |               |              |                  |        |              |                 |                     |                                                          |                                          |                      |
|                          |                  |       |        |               |              |               |              |                  |        |              |                 |                     |                                                          |                                          |                      |
| 1                        |                  |       |        |               |              |               |              |                  |        |              |                 |                     |                                                          |                                          |                      |
|                          |                  |       |        |               |              |               |              |                  |        |              |                 |                     |                                                          |                                          |                      |
| Detaljerat resultat (81) | )                |       |        |               |              |               |              |                  |        |              |                 |                     |                                                          |                                          |                      |
| Tidpunkt                 | Namn             | Тур   | Antal  | Pris          | Courtage     | Diff          | %Diff        | Res              | %Res   | <br>marknade | n Inneha        | v Info              |                                                          | Ack.Resultat                             | Kom                  |
| 2024-11-12 21:03:59      | ADDT B           | Köp   | 33,00  | 302.80        | 24.98        |               |              |                  |        |              | 33.0            | 0 Inneha            | v                                                        |                                          | Time                 |
| 2024-11-25 17:00:59      | BETS B           | Sälj  | -71,00 | 143,68        | 25,50        | 2,92          | 2,07         | 156,83           | 1,57   | 127:27:00    | 0,0             |                     |                                                          | 156,83                                   | Time 7               |
| 2024-11-25 17:03:59      | COST(19)         | Кöр   | 10,00  | 956,43        | 23,91        |               |              |                  |        |              | 10,0            | 0 Inneha            | v                                                        |                                          | Time 7               |
| 2024-12-02 17:07:59      | ASSAB            | Säli  | -29,00 | 338,70        | 24.56        | 6,70          | 2.02         | 145.67           | 1.51   | 233:34:00    | 0.0             | 0                   |                                                          | 145.67                                   | Time T               |

#### Starta simulering

En förloppsindikator visar hur långt den kommit.

När det är klart, stäng dialogen så laddas rapporten.

Alla transaktioner listas med tidpunkt, pris, courtage osv.

Klicka på diagramknappen överst så öppnas diagram och affärerna plottas ut för resp aktie.

Transaktionslistan kan kopieras med Ctrl A, C och klistras in i Excel med Ctrl V.

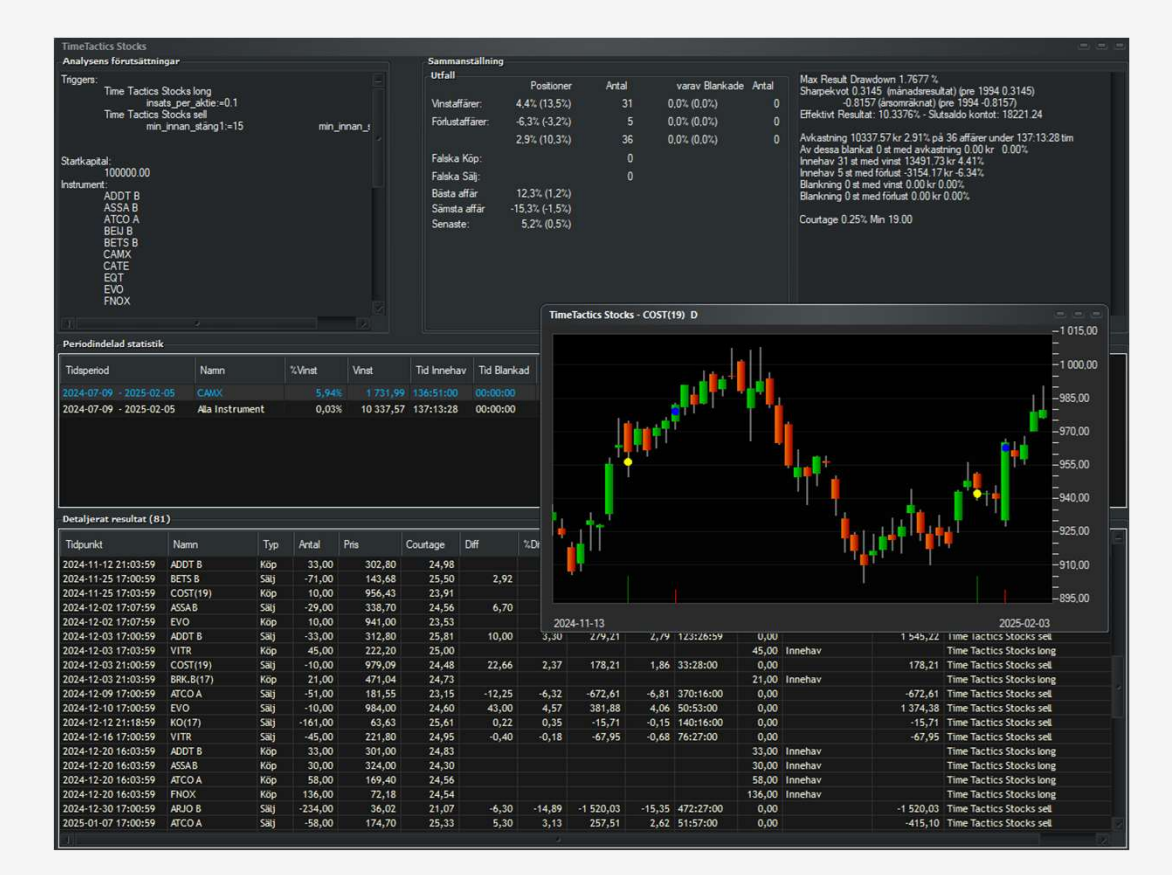

## Instruktion ligger på webbsidan

Den här presentationen ligger i sin helhet på webbsidan så att du enkelt kan gå igenom instruktionerna efter behov.

autostock.se/timetactics-stocks

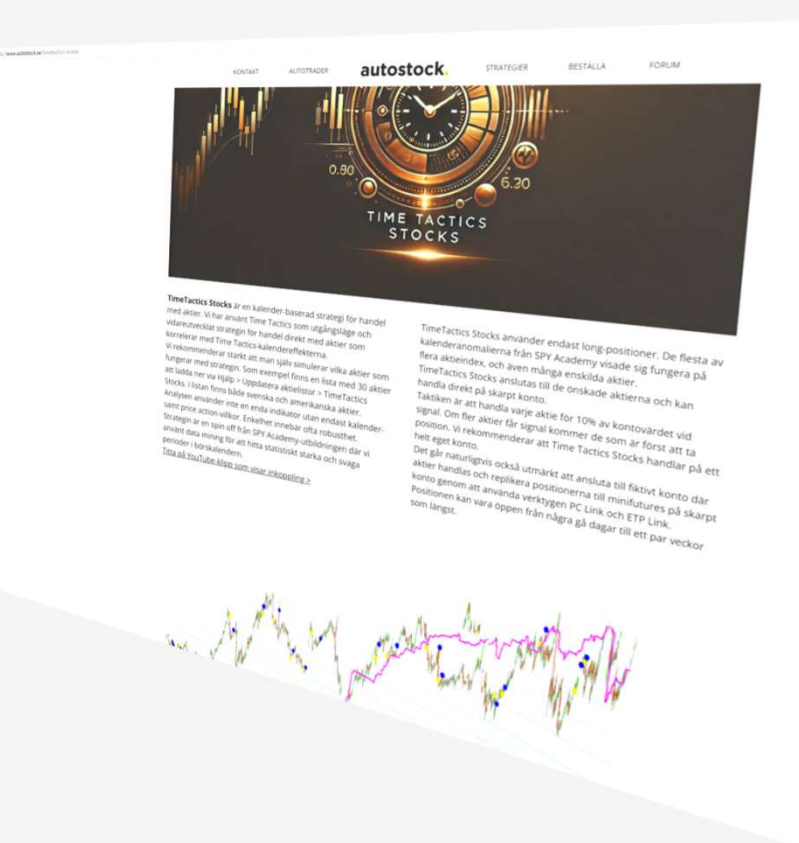